# GUIDE UTILISATEUR PECOTO HELPER

# Sommaire

- 01 Lancement de l'application
- 02 Identification du fichier
- 03 Vérification des administrés

#### 04 - Fiabilisation des données

- 4.1 Vérification du mode de recensement
- 4.2 Vérification des demandes de convention internationale
- 4.3 Vérification des demandes d'exemption
- 05 Validation du fichier
- 06 Cas d'importation avec erreur de format
- 07 Cas d'importation avec erreur d'entête
- 08 Correction des données relatives aux administrés
  - 8.1 Anomalies bloquantes
  - 8.2 <u>Anomalies non bloquantes</u>
  - 8.3 Cas des recensés à tort
  - 8.4 Cas des non recensés
- 09 <u>Traitement des doublons</u>

Annexe 1 : liste des pays avec lesquels la France a signé une convention internationale

Annexe 2 : liste des messages d'erreurs

# 01 - Lancement de l'application

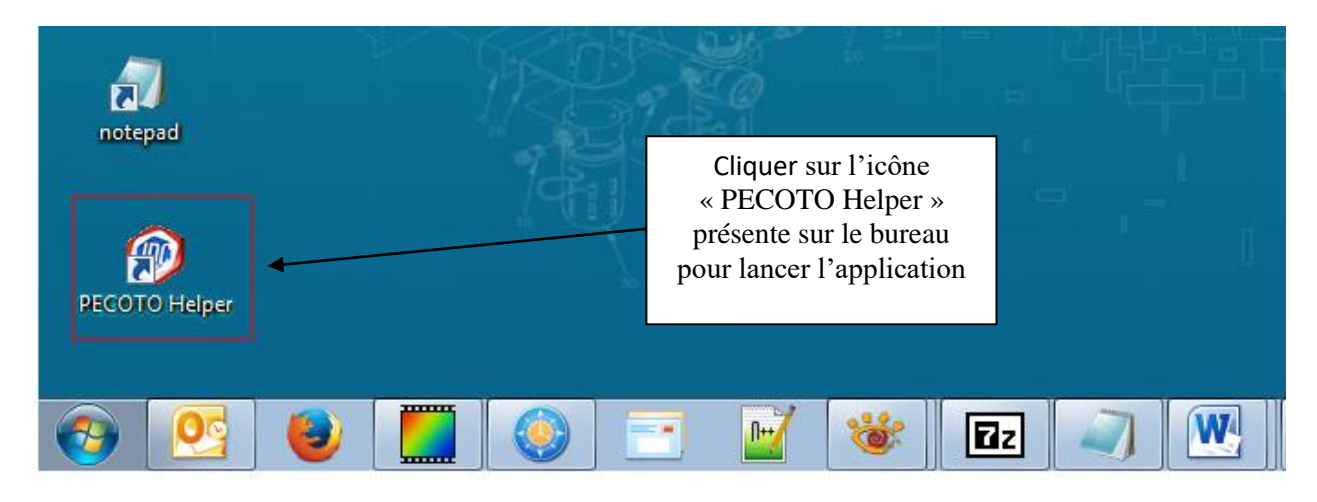

L'écran d'accueil apparaît :

| PECOTO Help<br>Fichier<br>Année de re<br>Trimestre :<br>Mairie :<br>Nombre de<br>Statut : | er v1.0.1                    |                                               |
|-------------------------------------------------------------------------------------------|------------------------------|-----------------------------------------------|
| Etapes                                                                                    | Chargement du fichier 🗕 🗕    | Cliquer ici pour charger<br>le fichier PECOTO |
|                                                                                           | Ligne d'entête               | dans l'application                            |
| 0                                                                                         | Vérification des administrés |                                               |
| 0                                                                                         | Traitement des doublons      |                                               |
| 0                                                                                         | Validation du fichier        |                                               |
|                                                                                           | Quitter l'application        |                                               |
|                                                                                           |                              |                                               |

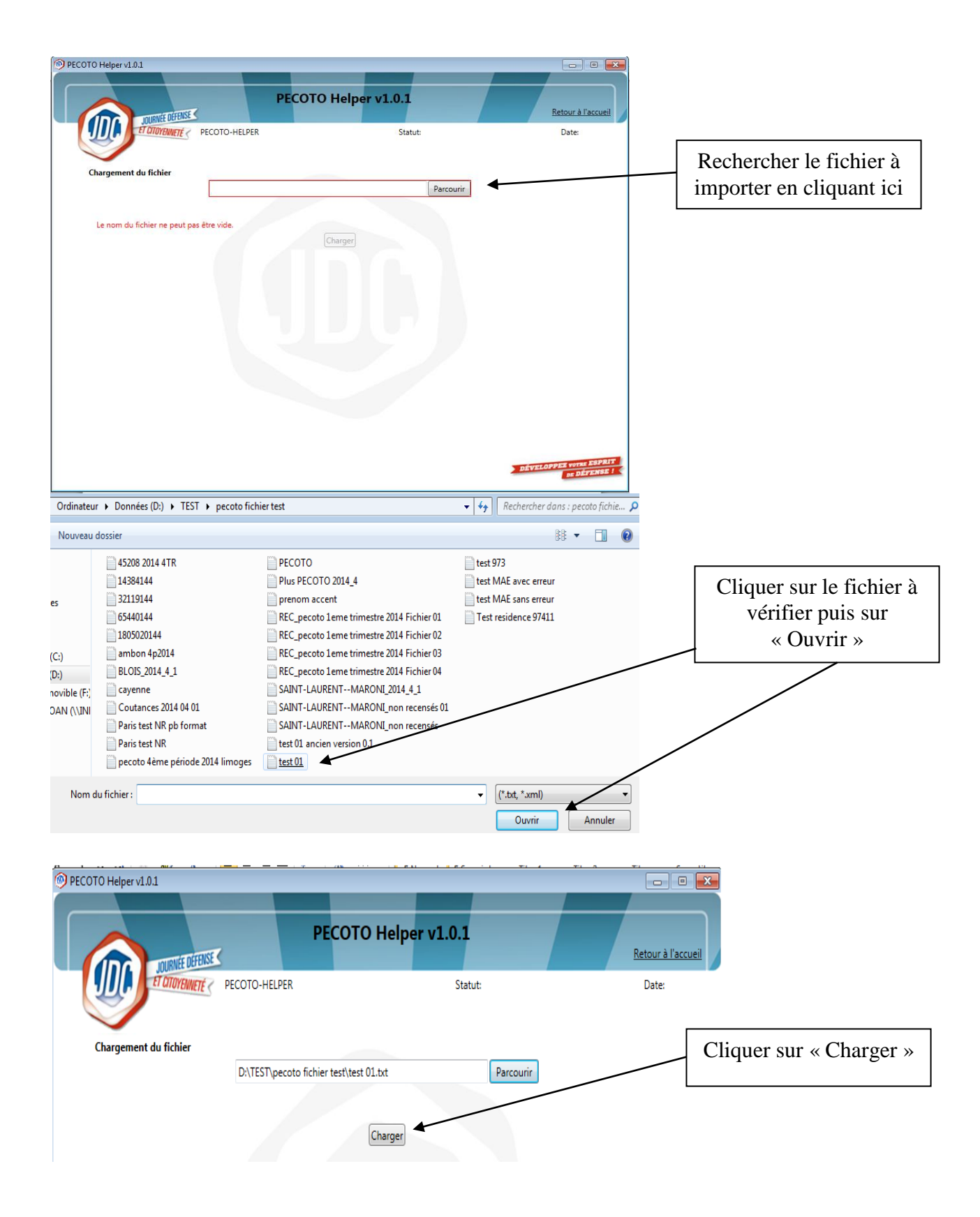

#### 02 - Identification du fichier

Le fichier est contrôlé par l'application.

S'il n'y a pas d'erreur un écran de vérification apparaît.

Les informations présentes sont issues de la ligne d'en-tête. Cela permet l'identification de la mairie, le trimestre de recensement et le nombre d'administrés.

|                                                                                                    |                                                                                                    |                                                                                                    | importation le                                                                                                    |
|----------------------------------------------------------------------------------------------------|----------------------------------------------------------------------------------------------------|----------------------------------------------------------------------------------------------------|----------------------------------------------------------------------------------------------------|
|                                                                                                    | PECOTO Helper v1.0                                                                                                    | Nouveau Date: 02/03/2015                                                                                                    | statut affiche<br>« Nouveau »                                                                                                    |
|                                                                                                    |                                                                                                    |                                                                                                    |                                                                                                    |
| Detail de la ligne d'entête                                                                                                    |                                                                                                    |                                                                                                    |                                                                                                    |
|                                                                                                    | Données du fichier                                                                                                    |                                                                                                    | Il est possible de                                                                                                    |
| Nom fichier:                                                                                                    | test 01.txt                                                                                                    |                                                                                                    | mettre à jour un                                                                                                    |
| Année de recensement:                                                                                                    | 2015                                                                                                    |                                                                                                    | champ Pour cela                                                                                                    |
| Trimestre de recensement:                                                                                                    | 1                                                                                                    |                                                                                                    |                                                                                                    |
| Commune de recensement:                                                                                                    | Luc Sur Mer (14384)                                                                                                    |                                                                                                    | 11 faut cliquer sur                                                                                                    |
| Code postal:                                                                                                    | 14530                                                                                                    |                                                                                                    | le bouton                                                                                                    |
| Département de recensement:                                                                                                    | 014                                                                                                    |                                                                                                    | « Corriger l'entête                                                                                                    |
| N° de fichier:                                                                                                    | 1                                                                                                    |                                                                                                    |                                                                                                    |
| N° de version:                                                                                                    | 1                                                                                                    |                                                                                                    | <b></b>                                                                                                    |
| Nom du responsable:                                                                                                    | Commune de Luc                                                                                                    |                                                                                                    |                                                                                                    |
| N° de téléphone du responsable:                                                                                                    | 0231973271                                                                                                    |                                                                                                    | Si le fichier n'es                                                                                                    |
| Adresse e-mail du responsable:                                                                                                    | mairie-luc-sur-mer@waaedoo.fr                                                                                                    |                                                                                                    | nog galvi attandu                                                                                                    |
| Nombre d'administrés:                                                                                                    | 13                                                                                                    |                                                                                                    | pas celul attendu                                                                                                    |
| Format du fichier:                                                                                                    |                                                                                                    |                                                                                                    | faut cliquer sur                                                                                                    |
| Version du format:                                                                                                    |                                                                                                    |                                                                                                    | « Annuler                                                                                                    |
| Corriger l'entête                                                                                                    | Vérifier le fichier Annuler l'                                                                                                    | import repair                                                                                                    | l'import »                                                                                                    |
| )TO Helper v1.0.1                                                                                                    |                                                                                                    |                                                                                                    |                                                                                                    |
| DTO Helper v1.0.1                                                                                                    | PECOTO Helper v                                                                                                    | 1.0.1                                                                                                    | Les données iss                                                                                                    |
| DTO Helper v1.0.1                                                                                                    | PECOTO Helper v                                                                                                    | 1.0.1                                                                                                    | Les données iss                                                                                                    |
| DTO Helper v1.0.1                                                                                                    | PECOTO Helper v<br>D-HELPER 1.0.1 Stat                                                                                                    | 1.0.1<br>Retour à l'acc<br>tut: Nouveau Date: 02/03/2015                                                                                                    | Les données iss<br>du fichier son                                                                                                    |
| DTO Helper v1.0.1                                                                                                    | PECOTO Helper v<br>D-HELPER 1.0.1 Stat                                                                                                    | 1.0.1<br>Retour à l'active<br>tut: Nouveau Date: 02/03/2015                                                                                                    | Les données iss<br>du fichier son<br>affichées dans                                                                                                    |
| DTO Helper v1.0.1                                                                                                    | PECOTO Helper v<br>D-HELPER 1.0.1 Stat                                                                                                    | 1.0.1<br>Retour à l'ac<br>tut: Nouveau Date: 02/03/2015                                                                                                    | Les données iss<br>du fichier son<br>affichées dans<br>colonne de gauc                                                                                                    |
| DTO Helper v1.0.1                                                                                                    | Données du fichier                                                                                                    | Lucion de la compte                                                                                                    | Les données iss<br>du fichier son<br>affichées dans<br>colonne de gaud                                                                                                    |
| DTO Helper v1.0.1                                                                                                    | D-HELPER 1.0.1 Stat                                                                                                    | I.O.1<br>Retour à l'ac<br>tut: Nouveau Date: 02/03/2015<br>Données à prendre en compte<br>test 01.txt                                                                                                    | Les données iss<br>du fichier son<br>affichées dans<br>colonne de gauc                                                                                                    |
| DTO Helper v1.0.1                                                                                                    | Données du fichier<br>test 01.txt<br>2015                                                                                                    | Luc of Dereviel                                                                                                    | Les données iss<br>du fichier son<br>affichées dans<br>colonne de gauc                                                                                                    |
| DTO Helper v1.0.1                                                                                                    | Données du fichier<br>test 01.txt<br>2015<br>1                                                                                                    | Luc of Derevel 1                                                                                                    | Les données iss<br>du fichier son<br>affichées dans<br>colonne de gaud                                                                                                    |
| DECOTO<br>Détail de la ligne d'entête<br>Nom fichier:<br>Année de recensement:<br>Trimestre de recensement:<br>Commune de recensement: | Données du fichier<br>test 01.txt<br>2015<br>1<br>Luc Sur Mer (14384)                                                                                                    | Luci Definition of the second second | Les données iss<br>du fichier son<br>affichées dans<br>colonne de gauc<br>Mettre à jour l<br>champ erroné                                                                          |
| DTO Helper v1.0.1                                                                                                    | Données du fichier<br>test 01.txt<br>2015<br>1<br>Luc Sur Mer (14384)<br>14530                                                                                                    | Luci Données à prendre en compte<br>test 01.txt<br>2015<br>1<br>14384<br>14530                                                                                                    | Les données iss<br>du fichier son<br>affichées dans<br>colonne de gauc<br>Mettre à jour l<br>champ erroné                                                                          |
| DTO Helper v1.0.1                                                                                                    | PECOTO Helper v<br>O-HELPER 1.0.1 Stat<br>Données du fichier<br>test 01.txt<br>2015<br>1<br>Luc Sur Mer (14384)<br>14530<br>014                                                                                   | Luci Parente a l'accentration de la comptensión de la comptensión | Les données iss<br>du fichier son<br>affichées dans<br>colonne de gauc<br>Mettre à jour l<br>champ erroné                                                                          |
| DTO Helper v1.0.1                                                                                                    | PECOTO Helper v<br>O-HELPER 1.0.1 Stat<br>Données du fichier<br>test 01.txt<br>2015<br>1<br>Luc Sur Mer (14384)<br>14530<br>014<br>1                                                                              | Lo.1<br>Retour à l'ac<br>Lo.1<br>Données à prendre en compte<br>test 01.txt<br>2015<br>1<br>14384<br>14384<br>14530<br>014<br>1                                                                                                    | Les données iss<br>du fichier son<br>affichées dans<br>colonne de gauc<br>Mettre à jour l<br>champ erroné                                                                          |
| DTO Helper v1.0.1                                                                                                    | PECOTO Helper v:<br>O-HELPER 1.0.1 Stat<br>Données du fichier<br>test 01.txt<br>2015<br>1<br>Luc Sur Mer (14384)<br>14530<br>014<br>1                                                                             | Lo.1<br>Retour à l'ac<br>Lo.1<br>Données à prendre en compte<br>test 01.txt<br>2015<br>1<br>1<br>14384<br>14384<br>1<br>1<br>1<br>1<br>1                                                                                                    | Les données iss<br>du fichier son<br>affichées dans<br>colonne de gauc<br>Mettre à jour l<br>champ erroné                                                                          |
| DTO Helper v1.0.1                                                                                                    | PECOTO Helper v:<br>O-HELPER 1.0.1 Stat<br>Données du fichier<br>test 01.txt<br>2015<br>1<br>Luc Sur Mer (14384)<br>14530<br>014<br>1<br>1<br>Commune de Luc                                                      | Lo.1<br>Retour à l'ac<br>Lo.1<br>Données à prendre en compte<br>test 01.txt<br>2015<br>1<br>14384<br>14384<br>014<br>1<br>DUPONT Henry                                                                                                    | Les données iss<br>du fichier son<br>affichées dans<br>colonne de gaud<br>Mettre à jour l<br>champ errone                                                                          |
| DTO Helper v1.0.1                                                                                                    | PECOTO Helper v:<br>O-HELPER 1.0.1 Stat<br>Données du fichier<br>test 01.txt<br>2015<br>1<br>Luc Sur Mer (14384)<br>14530<br>014<br>1<br>1<br>Commune de Luc<br>0231973271                                        | Lo.1<br>Retour à l'ac<br>Lo.1<br>Données à prendre en compte<br>test 01.txt<br>2015<br>1<br>1<br>14384<br>14384<br>014<br>1<br>DUPONT Henry<br>0231973271                                                                                                    | Les données iss<br>du fichier son<br>affichées dans<br>colonne de gaud<br>Mettre à jour l<br>champ erroné<br>Puis cliquer sur<br>autre champ po<br>dégriser le bout                |
| DTO Helper v1.0.1                                                                                                    | PECOTO Helper v:<br>O-HELPER 1.0.1 Stat<br>Données du fichier<br>test 01.txt<br>2015<br>1<br>Luc Sur Mer (14384)<br>14530<br>014<br>1<br>1<br>Commune de Luc<br>0231973271<br>mairie-luc-sur-mer@wanadoo.fr       | Lo.1<br>Retour à l'ac<br>Lo.1<br>Données à prendre en compte<br>test 01.txt<br>2015<br>1<br>14384<br>14384<br>014<br>1<br>DUPONT Henry<br>0231973271<br>mairie-luc-sur-mer@wanadoo.fr                                                                                                    | Les données iss<br>du fichier son<br>affichées dans<br>colonne de gaud<br>Mettre à jour l<br>champ erroné<br>Puis cliquer sur<br>autre champ po<br>dégriser le bout<br>Sauvegarder |
| DTO Helper v1.0.1                                                                                                    | PECOTO Helper v:<br>O-HELPER 1.0.1 Stat<br>Données du fichier<br>test 01.txt<br>2015<br>1<br>Luc Sur Mer (14384)<br>14530<br>014<br>1<br>1<br>Commune de Luc<br>0231973271<br>mairie-luc-sur-mer@wanadoo.fr<br>13 | Lo.1<br>Retour à l'ac<br>Lo.1<br>Données à prendre en compte<br>test 01.txt<br>2015<br>1<br>14384<br>14384<br>014<br>1<br>DUPONT Henry<br>0231973271<br>mairie-luc-sur-mer@wanadoo.fr<br>13                                                                                                    | Les données iss<br>du fichier son<br>affichées dans<br>colonne de gaud<br>Mettre à jour l<br>champ erroné<br>Puis cliquer sur<br>autre champ po<br>dégriser le bout<br>Sauvegarder |
| DETO Helper v1.0.1                                                                                                    | PECOTO Helper v<br>O-HELPER 1.0.1 Stat<br>Données du fichier<br>test 01.txt<br>2015<br>1<br>Luc Sur Mer (14384)<br>14530<br>014<br>1<br>1<br>Commune de Luc<br>0231973271<br>mairie-luc-sur-mer@wanadoo.fr<br>13  | Lo.1<br>Retour à l'ac<br>Lo.1<br>Données à prendre en compte<br>test 01.txt<br>2015<br>1<br>14384<br>14530<br>014<br>1<br>DUPONT Henry<br>0231973271<br>mairie-luc-sur-mer@wanadoo.fr<br>13                                                                                                    | Les données iss<br>du fichier son<br>affichées dans<br>colonne de gaud<br>Mettre à jour l<br>champ erroné<br>Puis cliquer sur<br>autre champ po<br>dégriser le bout<br>Sauvegarder |
| DETO Helper v1.0.1                                                                                                    | PECOTO Helper V<br>O-HELPER 1.0.1 Stat<br>Données du fichier<br>test 01.txt<br>2015<br>1<br>Luc Sur Mer (14384)<br>14530<br>014<br>1<br>1<br>Commune de Luc<br>0231973271<br>mairie-luc-sur-mer@wanadoo.fr<br>13  |                                                                                                    | Les données iss<br>du fichier son<br>affichées dans<br>colonne de gaud<br>Mettre à jour l<br>champ erroné<br>Puis cliquer sur<br>autre champ po<br>dégriser le bout<br>Sauvegarder |

| COTO Helper v1.0.1              |                                      |                         |                    |
|---------------------------------|--------------------------------------|-------------------------|--------------------|
| JOURNEE DEFENSE                 | PECOTO Helper VI.U.I                 | Retour à l'accueil      |                    |
| PECOTO                          | -HELPER 1.0.1 Statut: Nouveau        | Date: 02/03/2015        |                    |
| Détail de la ligne d'entête     |                                      |                         |                    |
|                                 | Données du fichier                   |                         |                    |
| Nom fichier:                    | test 01.txt                          |                         |                    |
| Année de recensement:           | 2015                                 |                         |                    |
| Trimestre de recensement:       | 1                                    |                         | Après avoir clique |
| Commune de recensement:         | Luc Sur Mer (14384)                  |                         | sur le bouton      |
| Code postal:                    | 14530                                |                         | « Sauvegarder »    |
| Département de recensement:     | 014                                  |                         | la correction est  |
| N° de fichier:                  | 1                                    |                         | anragistráa        |
| N° de version:                  | 1                                    |                         | emegistiee         |
| Nom du responsable:             | DUPONT Henry                         |                         |                    |
| N° de téléphone du responsable: | 0231973271                           |                         | Une fois l'entête  |
| Adresse e-mail du responsable:  | mairie-luc-sur-mer@wanadoo.fr        |                         | várifiá il faut    |
| Nombre d'administrés:           | 13                                   |                         |                    |
| Format du fichier:              |                                      |                         | cliquer sur        |
| Version du format:              |                                      |                         | « Vérifier le      |
| Corriger l'entête               | Vérifier le fichier Annuler l'import | DÉVELOPPEE VOTRE ESPRIT | fichier »          |

**03 - <u>Vérification des administrés</u>**. L'application vérifie les données des administrés.

S'il n'y a pas d'incohérence dans les lignes des administrés cet écran apparaît :

| PECOTO Helper v1.0.1                                                                              |                 |                    |                           |
|---------------------------------------------------------------------------------------------------|-----------------|--------------------|---------------------------|
| PECOTO                                                                                            | Helper v1.0.1   | Retour à l'accueil | Il faut cliquer sur       |
| PECOTO-HELPER 1.0.1                                                                               | Statut: Nouveau | Date: 02/03/2015   | « Détecter les doublons » |
| Liste des erreurs dans les lignes d'entête Aucune erreur bloquante détectée Détecter les doublons |                 | L                  |                           |

S'il n'y a pas d' administré en doublon dans le fichier cet écran apparaît

| PECOTO Helper v1.0.1    |                     |                 |                           |                                            |
|-------------------------|---------------------|-----------------|---------------------------|--------------------------------------------|
| JOURNEE DEFENSE         | PECOTO              | Helper v1.0.1   | <u>Retour à l'accueil</u> |                                            |
| Traitement des doublons | PECOTO-HELPER 1.0.1 | Statut: Nouveau | Date: 02/03/2015          | Puis cliquer sur<br>« Modifier<br>Fichier» |

L'écran affiche les administrés classés par numéro de ligne

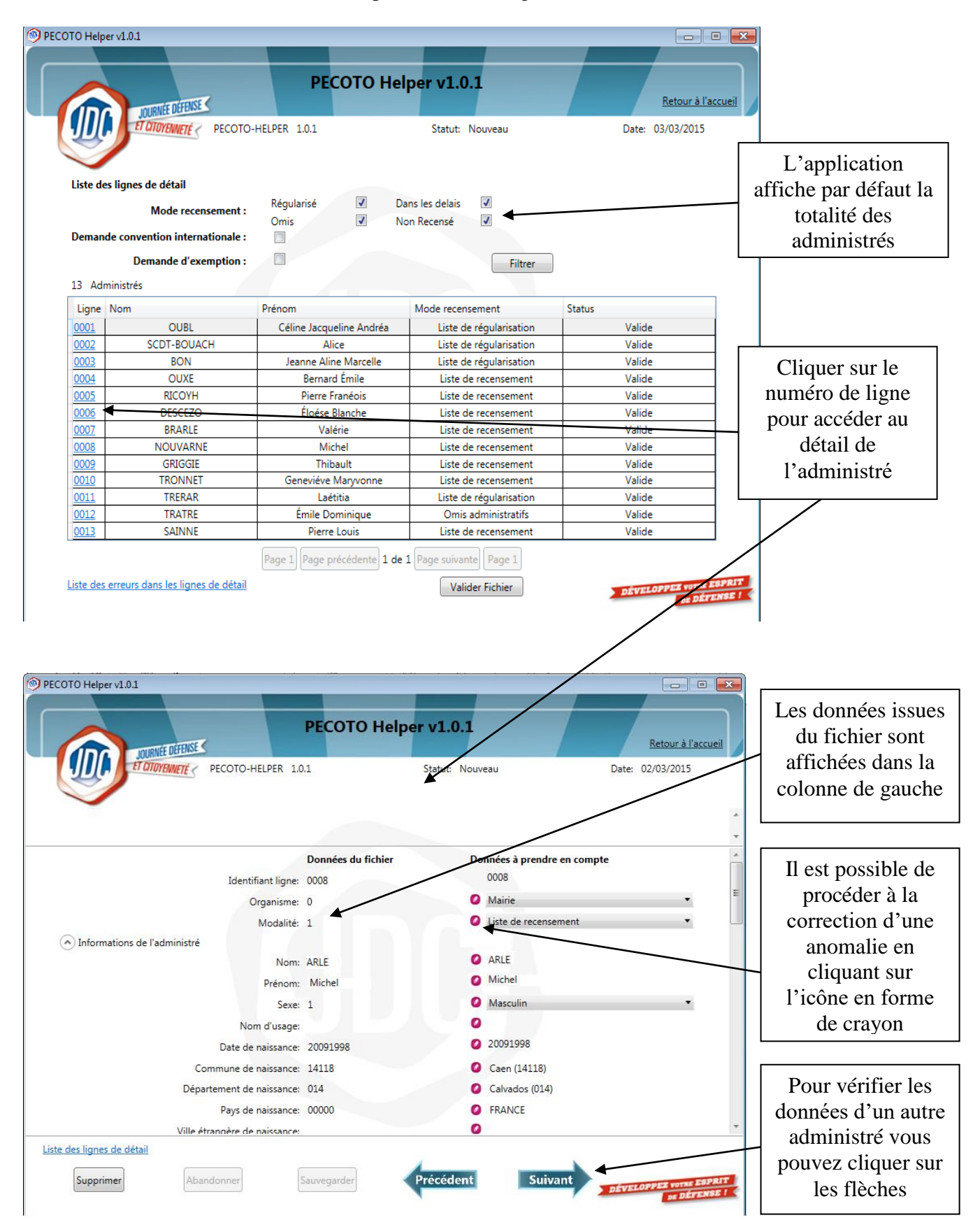

# 04 - Fiabilisation des données

### L'utilisation des filtres :

| PECOTO Helper v1.0.1<br>PECOTO H<br>DURNE DEFINE<br>DECOTO HELPER 101                                                                                                    | elper v1.0.1                                                                                 | Retour à l'accueil                     | Il est possible de filtrer<br>les administrés :                                                                                                    |
|----------------------------------------------------------------------------------------------------|----------------------------------------------------------------------------------------------|----------------------------------------|----------------------------------------------------------------------------------------------------|
| View of the control of the control | Statut: Nouveau<br>Dans les delais <table-cell> 🖌<br/>Non Recensé 🐨<br/>Filtrer</table-cell> | Date: 03/03/2015                       | <ul> <li>de recensement,</li> <li>des demandes à</li> <li>bénéficier d'une</li> <li>convention</li> <li>internationale,</li> <li>des demandes</li> </ul> |
| 4.1 – <u>Vérification du mode de re</u>                                                                                                    | <u>censement</u>                                                                             |                                        | d'exemption                                                                                                    |
| PECOTO H<br>COURTE DEFENSE<br>PECOTO-HELPER 1.0.1<br>Liste des lignes de détail<br>Mode recensement : Régularisé<br>Omis                                                                                                    | Statut: Nouveau  Dans les delais Non Recensé                                                 | Retour à l'accueil<br>Date: 03/03/2015 | Pour cela il faut<br>cocher les cases<br>désirées puis<br>cliquer sur<br>« Filtrer »                                                                     |

| Deman | de convention internationale : |                          |                         |        |   |                    |
|-------|--------------------------------|--------------------------|-------------------------|--------|---|--------------------|
| 4 Adm | Demande d'exemption :          |                          | Filtrer                 |        |   | Pour cet exemple   |
| Ligne | Nom                            | Prénom                   | Mode recensement        | Status |   | il v 4 administrés |
| 0001  | OUBL                           | Céline Jacqueline Andréa | Liste de régularisation | Valide | 1 |                    |
| 0002  | SCDT-BOUACH                    | Alice                    | Liste de régularisation | Valide |   | recenses           |
| 0003  | BON                            | Jeanne Aline Marcelle    | Liste de régularisation | Valide |   | régularisés        |
| 0011  | TRERAR                         | Laétitia                 | Liste de régularisation | Valide |   |                    |
|       |                                |                          |                         |        |   |                    |

|  | _ |       | _ | _ | _ |
|--|---|-------|---|---|---|
|  |   | <br>- |   | - |   |

|                              | IDURNÉE DEFENSE                 | PECOTO He                       | lper v1.0.1                                  | Retour à l'accueil |                    |
|------------------------------|---------------------------------|---------------------------------|----------------------------------------------|--------------------|--------------------|
|                              | ET CITOYENNETÉ S PECOTO-        | HELPER 1.0.1                    | Statut: Nouveau                              | Date: 03/03/2015   |                    |
| Liste de                     | es lignes de détail             |                                 |                                              |                    |                    |
|                              | Mode recensement :              | Régularisé 🔲 [                  | Dans les delais 📝                            |                    |                    |
| Deman                        | nde convention internationale : |                                 | Non Recense                                  |                    | Down oot ov own    |
|                              | Demande d'exemption :           |                                 | Filtrer                                      | ]                  | Pour cet exempl    |
| 7 Adm                        | ninistrés                       |                                 |                                              |                    | ii y / administre  |
| Ligne                        | Nom 🚽                           | Prénom                          | Mode recensement                             | Status             | 7 recensés dans le |
| 0004                         | OUXE                            | Bernard Émile                   | Liste de recensement                         | Valide             | dálaia             |
| 0005                         | RICOYH                          | Pierre Franéois                 | Liste de recensement                         | Valide             | defais             |
|                              | DESCEZO                         | Éloése Blanche                  | Liste de recensement                         | Valide             |                    |
| 0006                         | RRARIE                          | Valérie                         | Liste de recensement                         | Valide             |                    |
| 0006                         | DIVANLL                         |                                 |                                              | 14.15.1            |                    |
| 0006<br>0007<br>0009         | GRIGGIE                         | Thibault                        | Liste de recensement                         | Valide             |                    |
| 0006<br>0007<br>0009<br>0010 | GRIGGIE                         | Thibault<br>Geneviéve Maryvonne | Liste de recensement<br>Liste de recensement | Valide             |                    |

|                                                                                                    | P                                                                                                    |                                                                                                    | per v1.0 1                                                                                                    |                                                                                                    |                                                                                                    |                              |
|----------------------------------------------------------------------------------------------------|----------------------------------------------------------------------------------------------------|----------------------------------------------------------------------------------------------------|----------------------------------------------------------------------------------------------------|----------------------------------------------------------------------------------------------------|----------------------------------------------------------------------------------------------------|------------------------------|
| IDURNIÉE DÉFENSE (                                                                                                    |                                                                                                    |                                                                                                    |                                                                                                    | Retour à l'                                                                                                    | 'accueil                                                                                                    |                              |
| TUTOYENNETÉ <                                                                                                    | PECOTO-HELPER 1.0.1                                                                                                    |                                                                                                    | Statut: Nouveau                                                                                                    | Date: 03/03/2015                                                                                                    |                                                                                                    |                              |
|                                                                                                    |                                                                                                    |                                                                                                    |                                                                                                    |                                                                                                    | Description                                                                                                    | 1                            |
| Liste des lignes de détail                                                                                                    |                                                                                                    |                                                                                                    |                                                                                                    |                                                                                                    | Pour cet exem                                                                                                    | ple                          |
| Mode recense                                                                                                    | ement : Régularisé                                                                                                    | Da                                                                                                    | ans les delais                                                                                                    |                                                                                                    | il n'y a pas                                                                                                    | 5                            |
| Demande convention internati                                                                                                    | ionale :                                                                                                    |                                                                                                    | on Recense                                                                                                    |                                                                                                    | d'administré i                                                                                                    | nor                          |
| Demande d'exem                                                                                                    | nption :                                                                                                    |                                                                                                    | Filtr                                                                                                    | er                                                                                                    | recensé                                                                                                    |                              |
| 0 Administrés                                                                                                    |                                                                                                    |                                                                                                    |                                                                                                    |                                                                                                    |                                                                                                    |                              |
| Ligne Nom                                                                                                    | Prénom                                                                                                    |                                                                                                    | Mode recensement                                                                                                    | Status                                                                                                    |                                                                                                    |                              |
| Liste des erreurs dans les lignes d                                                                                                    | Page 1 Page                                                                                                    | e précédente 1 de                                                                                                    | 0 Page suivante Page 0<br>Valider Fichier                                                                                                    |                                                                                                    |                                                                                                    |                              |
| COTO Helper v1.0.1                                                                                                    |                                                                                                    |                                                                                                    |                                                                                                    |                                                                                                    | ×                                                                                                    |                              |
|                                                                                                    |                                                                                                    |                                                                                                    |                                                                                                    |                                                                                                    | Pour cet exemple                                                                                                    | )                            |
|                                                                                                    | PE                                                                                                    | COTO Helpe                                                                                                    | er v1.0.1                                                                                                    | Ratour à l'accuré                                                                                                    | il y a un                                                                                                    |                              |
| JOURNÉE DÉFENSE                                                                                                    |                                                                                                    | and the second second s | Statute New York                                                                                                    |                                                                                                    | administré omis                                                                                                    |                              |
| I GIOTENMETE ? P                                                                                                    | -COTO-HELPEK 1.0.1                                                                                                    |                                                                                                    | statut: Nouveau                                                                                                    | Uater 03/03/2015                                                                                                    |                                                                                                    |                              |
|                                                                                                    |                                                                                                    |                                                                                                    |                                                                                                    |                                                                                                    |                                                                                                    | 1                            |
| Liste des lignes de détail                                                                                                    | Régularisé                                                                                                    | Darre                                                                                                    |                                                                                                    |                                                                                                    | En cas d'erreur 1                                                                                                    | l                            |
| Mode recenser                                                                                                    | ment: Omis                                                                                                    | Non F                                                                                                    | Recensé                                                                                                    |                                                                                                    | faut cliquer sur le                                                                                                    | e                            |
| Demande convention internation                                                                                                    | onale :                                                                                                    |                                                                                                    |                                                                                                    |                                                                                                    | numéro de ligne                                                                                                    |                              |
| Demande d'exemp                                                                                                    | ption                                                                                                    |                                                                                                    | Filtrer                                                                                                    |                                                                                                    | nour accéder au                                                                                                    |                              |
|                                                                                                    |                                                                                                    |                                                                                                    |                                                                                                    |                                                                                                    | pour acceder au                                                                                                    |                              |
| 1 Administrés                                                                                                    |                                                                                                    |                                                                                                    |                                                                                                    |                                                                                                    | détail de                                                                                                    |                              |
| 1 Administrés<br>Ligne Nom<br>0012 TRATRE                                                                                                    | Prénem<br>Émile D                                                                                                    | ominique                                                                                                    | Node recensement<br>Omis administratifs                                                                                                    | Status<br>Valide                                                                                                    | détail de<br>l'administré                                                                                                    |                              |
| 1 Administrés                                                                                                    | Prénem<br>Émile D                                                                                                    | ominique N                                                                                                    | Aode recensement<br>Omis administratifs                                                                                                    | Status<br>Valide                                                                                                    | détail de<br>l'administré                                                                                                    |                              |
| 1 Administrés<br>Ligne Nom<br>0012 TRATRE                                                                                                    | Prénom<br>Émile D                                                                                                    | ominique                                                                                                    | Mode recensement<br>Omis administratifs<br>er v1.0.1                                                                                                    | Status<br>Valide                                                                                                    | détail de<br>l'administré                                                                                                    |                              |
| 1 Administrés                                                                                                    | Prénom<br>Émile D<br>PECOTO-HELPER 1.0.1                                                                                                    | ominique                                                                                                    | Aode recensement<br>Omis administratifs<br>er v1.0.1<br>Statut: Nouveau                                                                                                    | Status<br>Valide<br>Retour à l'accue<br>Date: 03/03/2015                                                                                                    | Pour corriger                                                                                                    | le                           |
| 1 Administrés                                                                                                    | Prénem<br>Émile D<br>PECOTO-HELPER 1.0.1                                                                                                    | ominique                                                                                                    | Aode recensement<br>Omis administratifs<br>er v1.0.1<br>Statut: Nouveau                                                                                                    | Status<br>Valide<br>Retour à l'accus<br>Date: 03/03/2015                                                                                                    | Pour corriger mode de                                                                                                    | le                           |
| 1 Administrés                                                                                                    | Pránom<br>Émile D<br>PECOTO-HELPER 1.0.1                                                                                                    | ominique                                                                                                    | Mode recensement<br>Omis administratifs<br>er v1.0.1<br>Statut: Nouveau                                                                                                    | Status<br>Valide<br>Retour à l'accur<br>Date: 03/03/2015                                                                                                    | Pour corriger<br>mode de<br>recensement, il f                                                                                                   | le                           |
| 1 Administrés<br>Ligne Nom<br>0012 TRATRE                                                                                                    | Prénom<br>Émile D<br>PECOTO-HELPER 1.0.1                                                                                                    | COTO Help                                                                                                    | Aode recensement<br>Omis administratifs<br>er v1.0.1<br>Statut: Nouveau                                                                                                    | Status<br>Valide<br>Retour à l'accue<br>Date: 03/03/2015                                                                                                    | Pour corriger<br>mode de<br>recensement, il f<br>cliquer sur l'icô                                                                              | le                           |
| 1 Administrés                                                                                                    | Prénem<br>Émile D<br>PECOTO-HELPER 1.0.1                                                                                                    | COTO Helpo                                                                                                    | Aode recensement<br>Omis administratifs<br>er v1.0.1<br>Statut: Nouveau<br>Données à pre                                                                                                    | Status<br>Valide<br>Retour à l'accue<br>Date: 03/03/2015                                                                                                    | Pour corriger<br>mode de<br>recensement, il f<br>cliquer sur l'icô<br>en forme de                                                               | le<br>fau                    |
| 1 Administrés                                                                                                    | Prénem<br>Émile D<br>PECOTO-HELPER 1.0.1                                                                                                    | COTO Help                                                                                                    | Aode recensement<br>Omis administratifs<br>er v1.0.1<br>Statut: Nouveau<br>Données à pro<br>0012                                                                                                    | Status<br>Valide<br>Retour à l'accur<br>Date: 03/03/2015                                                                                                    | Pour corriger<br>Mode de<br>recensement, il f<br>cliquer sur l'icô<br>en forme de<br>cravon                                                     | le<br>fau                    |
| 1 Administrés                                                                                                    | Prénom<br>Émile D<br>PECOTO-HELPER 1.0.1<br>Dor<br>Identifiant ligne: 001<br>Organisme: 0<br>Modalité 4                                                                                                    | COTO Help                                                                                                    | Aode recensement<br>Omis administratifs<br>er v1.0.1<br>Statut: Nouveau<br>Données à pro<br>0012<br>Mairie<br>2 Omis admi                                                                                                    | Status<br>Valide<br>Retour à l'accus<br>Date: 03/03/2015                                                                                                    | Pour corriger<br>mode de<br>recensement, il f<br>cliquer sur l'icô<br>en forme de<br>crayon.                                                    | le<br>fau                    |
| 1 Administrés                                                                                                    | Prénom<br>Émile D<br>PECOTO-HELPER 1.0.1<br>Dor<br>Identifiant ligne: 001<br>Organisme: 0<br>Modalité: 4                                                                                                    | COTO Helpe                                                                                                    | Aode recensement<br>Omis administratifs<br>er v1.0.1<br>Statut: Nouveau<br>Données à pro<br>0012<br>Mairie<br>Omis admi                                                                                                    | Status<br>Valide<br>Retour à l'accus<br>Date: 03/03/2015                                                                                                    | Pour corriger i<br>mode de<br>recensement, il f<br>cliquer sur l'icô<br>en forme de<br>crayon.                                                  | le<br>fau                    |
| 1 Administrés                                                                                                    | Prénem<br>Émile D<br>PE<br>PECOTO-HELPER 1.0.1<br>Dor<br>Identifiant ligne: 001<br>Organisme: 0<br>Modalité: 4<br>Nom: TR/                                                                                                    | COTO Helpo<br>nnées du fichier<br>2<br>ATRE                                                                                                    | Aode recensement<br>Omis administratifs<br>er v1.0.1<br>Statut: Nouveau<br>Données à pro<br>0012<br>Mairie<br>Omis admi<br>TRATRE                                                                                               | Status<br>Valide<br>Retour à l'accue<br>Date: 03/03/2015                                                                                                    | Pour corriger<br>mode de<br>recensement, il f<br>cliquer sur l'icô<br>en forme de<br>crayon.                                                    | le<br>fau                    |
| 1 Administrés                                                                                                    | Prénem<br>Émile D<br>PE<br>PECOTO-HELPER 1.0.1<br>Dor<br>Identifiant ligne: 001<br>Organisme: 0<br>Modalité: 4<br>Nom: TRA                                                                                                    | COTO Helpo<br>nnées du fichier<br>2<br>ATRE                                                                                                    | Aode recensement<br>Omis administratifs<br>er v1.0.1<br>Statut: Nouveau<br>Données à pro<br>0012<br>Mairie<br>Omis admi<br>TRATRE<br>Données                                                                                    | Status<br>Valide<br>Retour à l'accur<br>Date: 03/03/2015                                                                                                    | Pour corriger<br>mode de<br>recensement, il t<br>cliquer sur l'icô<br>en forme de<br>crayon.                                                    | le<br>fau                    |
| 1 Administrés                                                                                                    | Prénem<br>Émile D<br>PE<br>PECOTO-HELPER 1.0.1<br>Dou<br>Identifiant ligne: 001<br>Organisme: 0<br>Modalité: 4<br>Nom: TRA<br>Nom: TRA<br>Identifiant ligne: 0                                                                                                    | COTO Help<br>COTO Help<br>anées du fichier<br>2<br>ATRE<br>vonnées du fichier<br>D12                                                                                                    | Aode recensement<br>Omis administratifs<br>er v1.0.1<br>Statut: Nouveau<br>Données à pro<br>0012<br>Mairie<br>Omis admi<br>TRATRE<br>Données<br>0012                                                                            | Status<br>Valide<br>Retour à l'accue<br>Date: 03/03/2015<br>endre en compte                                                                                                    | Pour corriger I<br>mode de<br>recensement, il f<br>cliquer sur l'icô<br>en forme de<br>crayon.                                                  | le<br>fau<br>òne             |
| 1 Administrés                                                                                                    | Prénom<br>Émile D<br>PECOTO-HELPER 1.0.1<br>Dor<br>Identifiant ligne: 001<br>Organisme: 0<br>Modalité: 4<br>Nom: TR2<br>Identifiant ligne: 0<br>Identifiant ligne: 0<br>Organisme: 0                                                                                                    | ominique COTO Help COTO Help ATRE COTO Help COTO Help CO | Aode recensement<br>Omis administratifs<br>er v1.0.1<br>Statut: Nouveau<br>Données à pro<br>0012<br>Mairie<br>Omis admi<br>TRATRE<br>Données<br>0012<br>Mairie<br>012                                                           | Status<br>Valide<br>Retour à l'accur<br>Date: 03/03/2015<br>andre en compte                                                                                                    | Pour corriger I<br>mode de<br>recensement, il f<br>cliquer sur l'icô<br>en forme de<br>crayon.                                                  | le<br>fau<br>òne<br>od       |
| 1 Administrés                                                                                                    | Prénom<br>Émile D<br>PECOTO-HELPER 1.0.1<br>Dor<br>Identifiant ligne: 001<br>Organisme: 0<br>Modalité: 4<br>Nom: TRA<br>Identifiant ligne: 0<br>Organisme: 0<br>Modalité: 2                                                                                                    | COTO Help<br>COTO Help<br>Innées du fichier<br>2<br>ATRE                                                                                                    | Aode recensement<br>Omis administratifs<br>er v1.0.1<br>Statut: Nouveau<br>Données à pro<br>0012<br>Mairie<br>Omis admi<br>Omis admi<br>TRATRE<br>Données<br>0012<br>Mairie<br>Unis admi                                        | Status<br>Valide<br>Retour à l'accus<br>Date: 03/03/2015<br>adre en compte<br>à prendre en compte                                                                                                    | Pour corriger I<br>mode de<br>recensement, il f<br>cliquer sur l'icô<br>en forme de<br>crayon.                                                  | le<br>fau<br>one             |
| 1 Administrés   Ligne Nom   0012 TRATRE   COTO Helper v1.0.1   COTO Helper v1.0.1   (*) Informations de l'administré   (*) Informations de l'administré | Prénem<br>Émile D<br>PE<br>PECOTO-HELPER 1.0.1<br>Der<br>Identifiant ligne: 001<br>Organisme: 0<br>Modalité: 4<br>Nom: TR/<br>Identifiant ligne: 00<br>Organisme: 0<br>Identifiant ligne: 00<br>Organisme: 0                                                                                                    | COTO Helpo<br>COTO Helpo<br>Innées du fichier<br>2<br>ATRE<br>Ionnées du fichier<br>012                                                                                                    | Aode recensement<br>Omis administratifs<br>er v1.0.1<br>Statut: Nouveau<br>Données à pro<br>0012<br>Mairie<br>Omis admi<br>TRATRE<br>Données<br>0012<br>Mairie<br>Unise<br>Unise<br>Unise                                       | Status<br>Valide<br>Retour à l'accus<br>Date: 03/03/2015<br>andre en compte<br>sà prendre en compte<br>e<br>de régularisation<br>de recensement                                                                                                    | Pour corriger<br>mode de<br>recensement, il f<br>cliquer sur l'icô<br>en forme de<br>crayon.<br>Cliquer sur le m<br>de recensement              | le<br>fau<br>one             |
| 1 Administrés   Ligne Nom   012 TRATRE   COTO Helper v1.0.1   COTO Helper v1.0.1   (*) Informations de l'administré   Informations de l'administré      | Prénem<br>Émile D<br>PE<br>PECOTO-HELPER 1.0.1<br>Dor<br>Identifiant ligne: 001<br>Organisme: 0<br>Modalité: 4<br>Nom: TR/<br>Identifiant ligne: 0<br>Organisme: 0<br>Organisme: 0<br>Modalité: 2                                                                                                    | COTO Help<br>COTO Help<br>nnées du fichier<br>2<br>ATRE<br>ionnées du fichier<br>012                                                                                                    | Aode recensement<br>Omis administratifs<br>er v1.0.1<br>Statut: Nouveau<br>Données à pro<br>0012<br>Mairie<br>Omis admi<br>Omis admi<br>Omis admi<br>TRATRE<br>Données<br>0012<br>Mairie<br>Unis edu<br>Liste                   | Status<br>Valide<br>Retour à l'accue<br>Date: 03/03/2015<br>andre en compte<br>is à prendre en compte<br>ie<br>de régularisation<br>de recensement<br>de régularisation                                                                                                    | Pour corriger<br>mode de<br>recensement, il t<br>cliquer sur l'icô<br>en forme de<br>crayon.<br>Cliquer sur le m<br>de recensement              | le<br>fau<br>òne<br>od<br>nt |
| 1 Administrés   Ligne Nom   0012 TRATRE   COTO Helper v1.0.1   COTO Helper v1.0.1   (*) Informations de l'administré   Informations de l'administré     | Prénem<br>Émile D<br>PECOTO-HELPER 1.0.1<br>DecOTO-HELPER 1.0.1<br>DecOTO-HELP | COTO Help                                                                                                    | Aode recensement<br>Omis administratifs<br>er v1.0.1<br>Statut: Nouveau<br>Données à pro<br>0012<br>Mairie<br>Omis admi<br>Onnées<br>0012<br>TRATRE<br>Données<br>0012<br>Mairie<br>Unis diste<br>Liste<br>Uste<br>Uste<br>Omis | Status<br>Valide<br>Retour à l'accue<br>Date: 03/03/2015<br>endre en compte<br>is à prendre en compte<br>ie<br>de régularisation<br>de recensement<br>de recensement<br>de regularisation<br>de recensement<br>de recensement<br>de recense<br>de recensement<br>de recensement<br>de recense<br>de recensement<br>de recense<br>de recense<br>de recens | Pour corriger I<br>mode de<br>recensement, il f<br>cliquer sur l'icô<br>en forme de<br>crayon.<br>Cliquer sur le m<br>de recensement<br>correct | le<br>fau<br>òne<br>od<br>nt |

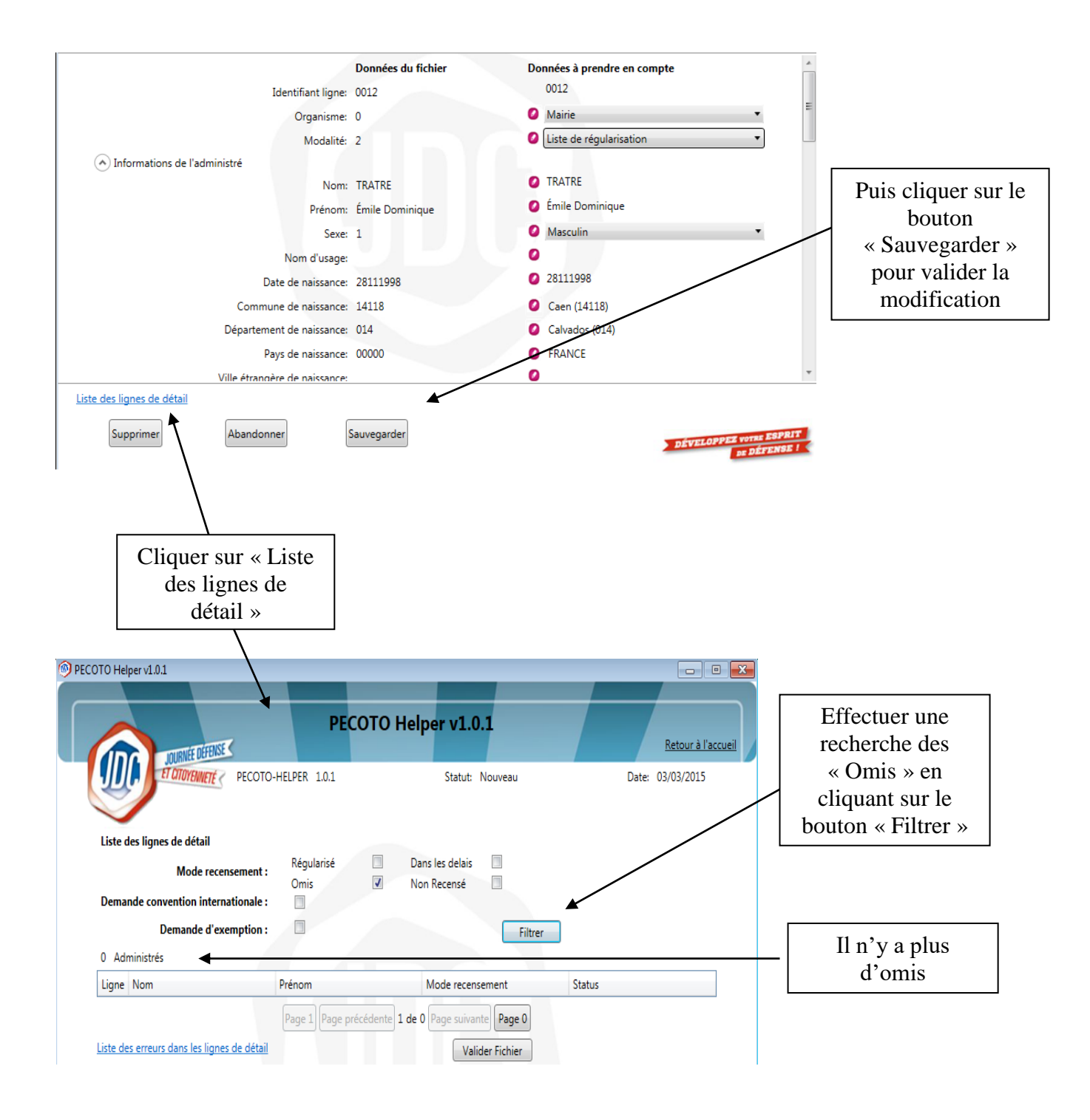

#### 4.2 - Vérification des demandes de convention internationale

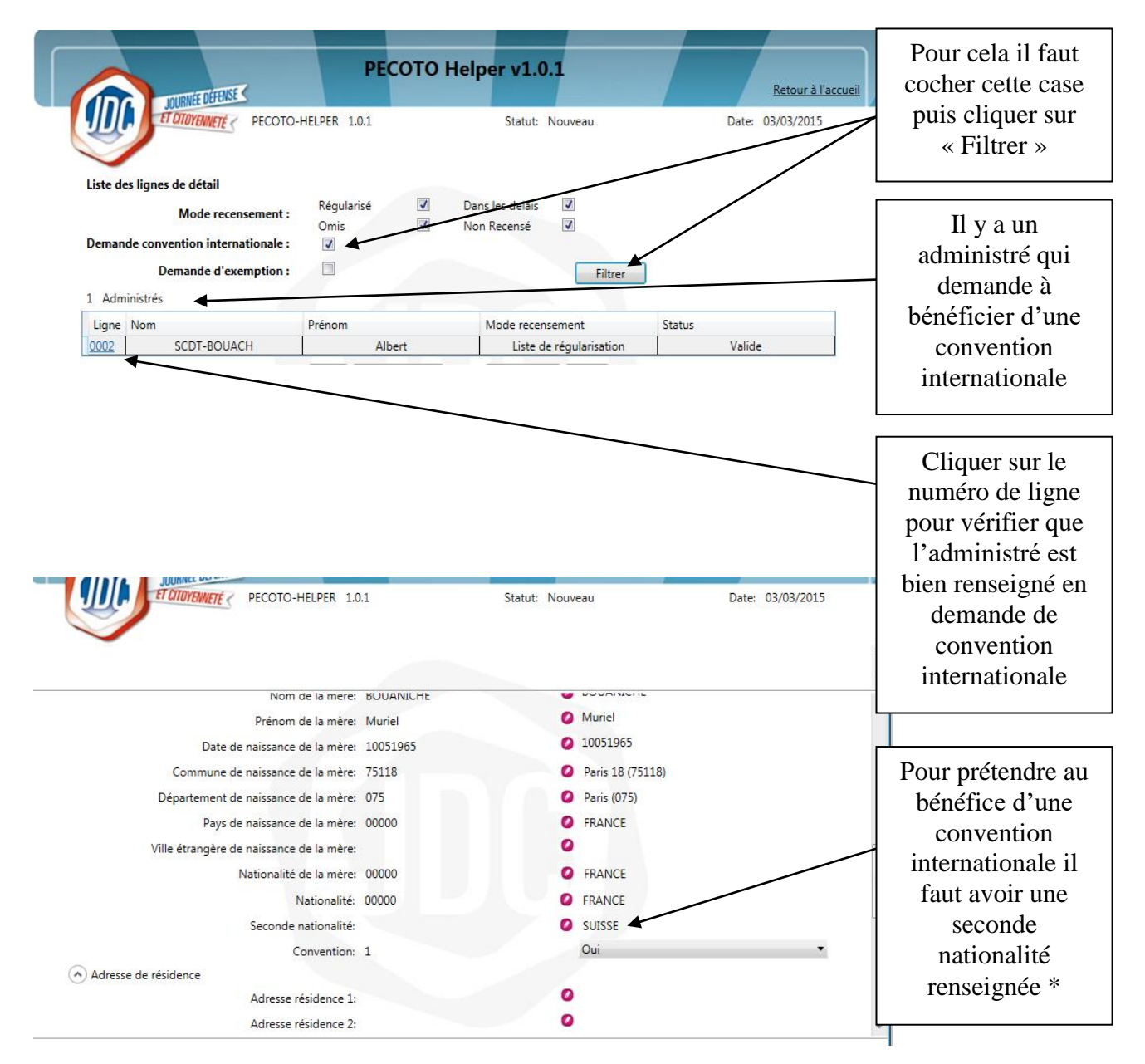

\* se référer à la liste des pays avec lesquels la France a signé une convention en annexe 1

#### 4.3 - Vérification des demandes d'exemption

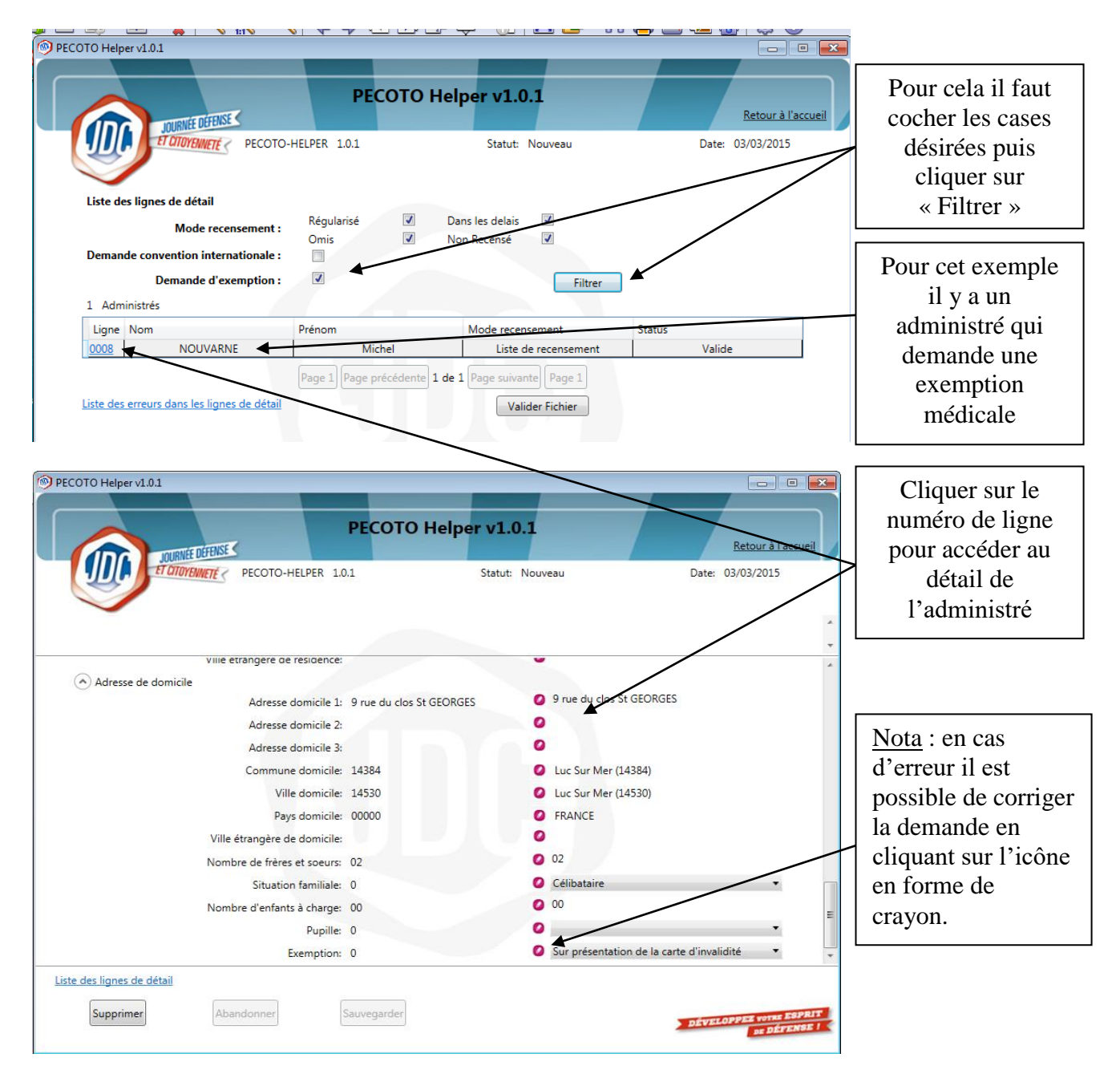

#### 05 - Validation du fichier

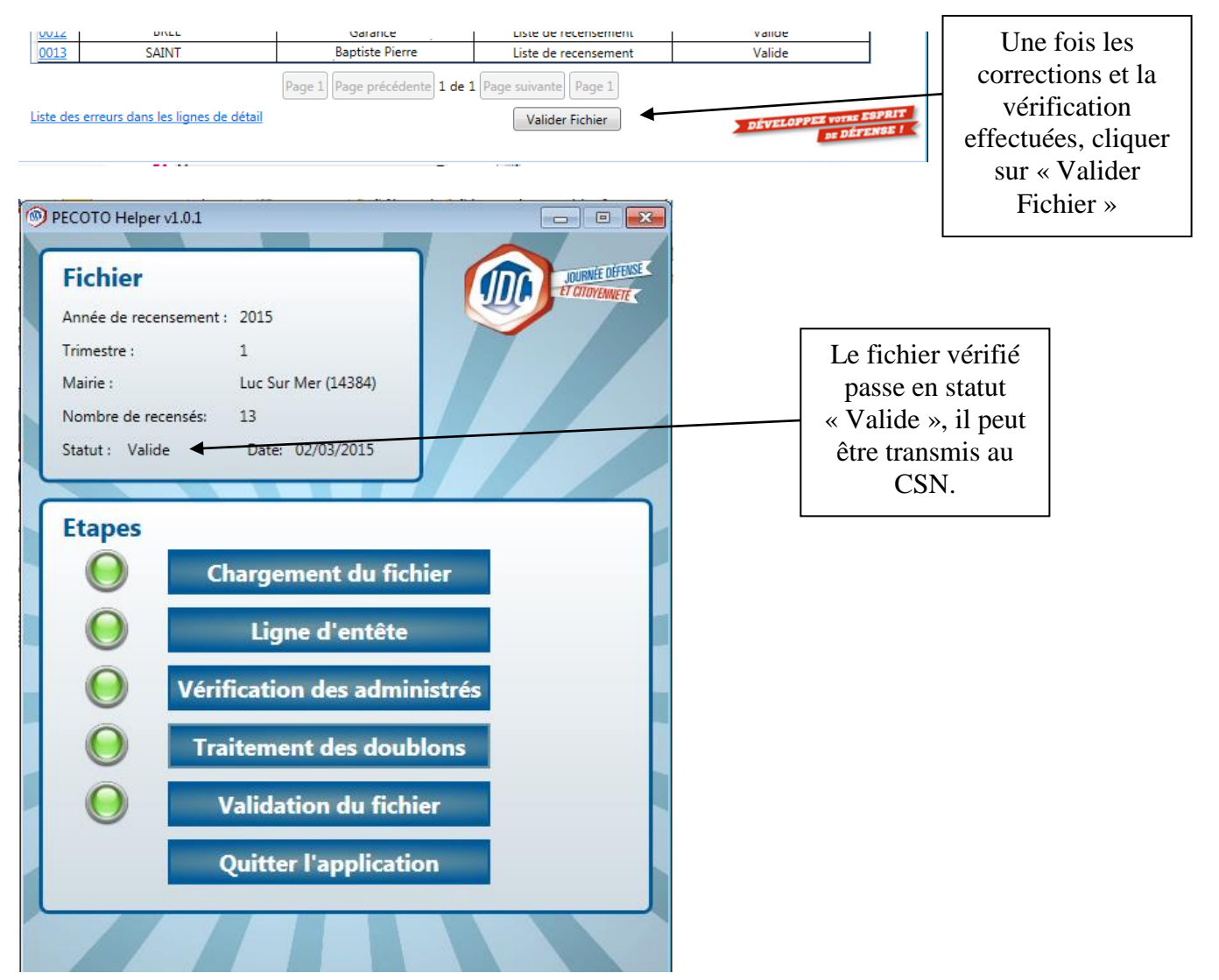

#### 06 - Cas d'importation avec erreur de format

En cas d'anomalie de format, le fichier n'est pas vérifiable et un message de rejet est affiché :

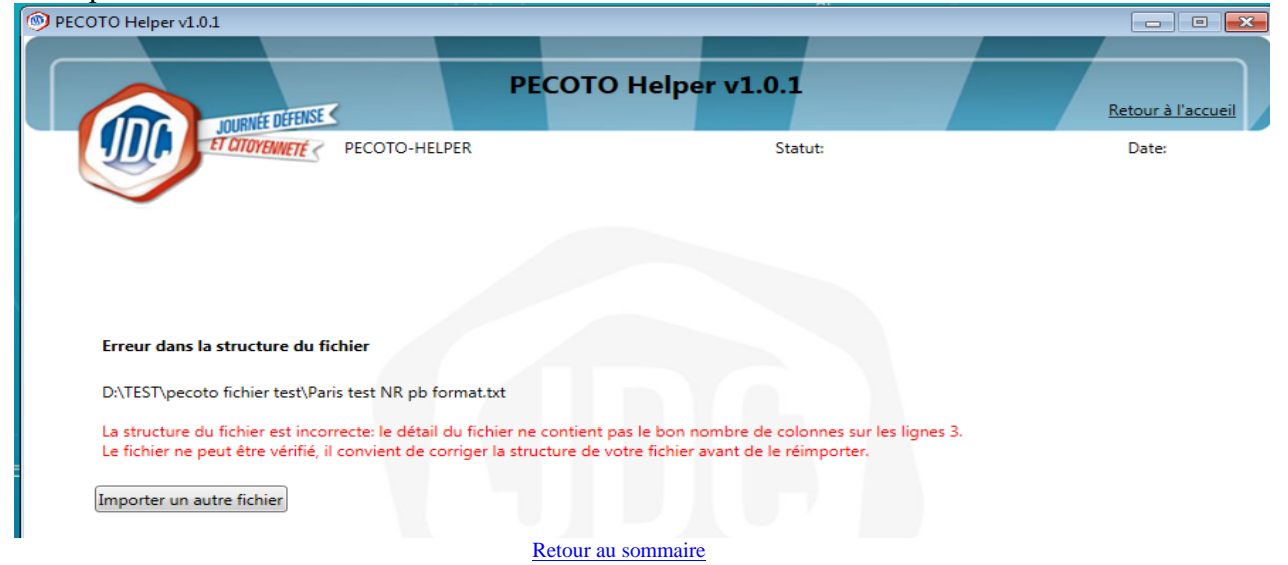

Exemple d'erreur de format dans la structure du fichier :

Exemple d'erreur dans le renseignement des lignes d'entête et de de fin de fichier :

| INURVÉE DÉFENSE                                            | PECOTO Helper v1.0                                   | .2<br><u>Retour à l'acc</u>                     |
|------------------------------------------------------------|------------------------------------------------------|-------------------------------------------------|
|                                                            | -HELPER 1.0.2 Statut: I                              | Nouveau Date: 27/03/2015                        |
| Les lignes d'entête et de fin de fichier da<br>différent ! | ivent être identiques à l'exception des 4 premiers o | caractères or le caractère à la position 27 est |
|                                                            | Données du fichier                                   | Données à prendre en compte                     |
| Nom fichier:                                               | Paris test NR pb format entete.txt                   | Paris test NR pb format entete.txt              |
| Année de recensement:                                      | 2015                                                 | 2015                                            |
| Trimestre de recensement:                                  | 1                                                    | 1                                               |
| Commune de recensement:                                    | Paris 02 (75102)                                     | 75102 -                                         |
| Code postal:                                               | 75002                                                | 75002                                           |
| Département de recensement:                                | 075                                                  | 075 👻                                           |
| N° de fichier:                                             | 1                                                    | 1                                               |
| N° de version:                                             | 2                                                    | 2                                               |
| Nom du responsable:                                        | MLECOUR                                              | MLECOUR                                         |
| N° de téléphone du responsable:                            | 0386371023                                           | 0386371023                                      |
| Adresse e-mail du responsable:                             | mairie.sauvigny.les.bois@wanadoo.fr                  | mairie.sauvigny.les.bois@wanadoo.fr             |
| Nombre d'administrés:                                      | 2                                                    | 2                                               |
| Format du fichier:                                         |                                                      |                                                 |
|                                                            |                                                      |                                                 |

Ces messages de rejet signifient que le fichier n'est pas conforme à la structure décrite dans le document «STRUCTURE DE FICHIERS RECENSEMENT POUR LES MAIRIES PECOTO.

Vous trouverez la dernière version en ligne sur l'espace : <u>https://adullact.net/frs/?group\_id=799</u> ou <u>https://adullact.net/projects/pecoto/</u>

<u>Conduite à tenir</u> : le fichier ne peut pas être traité par l'application, vous devez demander à votre service technique sa mise en conformité.

#### 06 - Cas d'importation avec erreur d'en-tête

Le fichier est contrôlé par l'application.

S'il y a une incohérence, elle est affichée en rouge dans l'écran de vérification.

Les informations présentes sont issues de la ligne d'en-tête. Cela permet l'identification de la mairie, du trimestre de recensement et du nombre d'administrés.

| TO Helper v1.0.1                          |                                                          |                    |                     |
|-------------------------------------------|----------------------------------------------------------|--------------------|---------------------|
|                                           |                                                          |                    |                     |
| JOURNEE DEFENSE <                         | PECOTO Helper v1.0.1                                     | Retour à l'accueil |                     |
| ET OTTOYENMETE < PECOTO                   | HELPER 1.0.1 Statut: Nouveau                             | Date: 03/03/2015   |                     |
| Détail de la ligne d'entête               |                                                          |                    |                     |
| Une incohérence a été détectée entre le o | ode INSEE et le département de la commune de recensement |                    |                     |
|                                           | Données du fichier                                       |                    |                     |
| Nom fichier:                              | fichier insee en 00000.txt                               |                    |                     |
| Année de recensement:                     | 2015                                                     |                    | r                   |
| Trimestre de recensement:                 | 1                                                        |                    | La mairia est       |
| Commune de recensement:                   | Etranger (00000)                                         |                    | La mairie est       |
| Code postal:                              | 75002                                                    |                    | identifiée avec son |
| Département de recensement:               | 075                                                      |                    |                     |
| N° de fichier:                            | 1                                                        |                    | code INSEE.         |
| N° de version:                            | 3                                                        |                    | Celui-ci doit donc  |
| Nom du responsable:                       | MLECOUR                                                  |                    | Celui el dolt dolle |
| N° de téléphone du responsable:           | 0386371023                                               |                    | être renseigné      |
| Adresse e-mail du responsable:            | mairie.sauvigny.les.bois@wanadoo.fr                      |                    | ε                   |
| Nombre d'administrés:                     | 2                                                        |                    |                     |
| Format du fichier:                        |                                                          |                    |                     |
| Version du format:                        |                                                          |                    |                     |
| Corriger l'entête                         | Annuler l'import                                         | ESPRIT             |                     |
|                                           |                                                          | DÉVELOPPER VOIR    |                     |
|                                           | Retour au sommaire                                       |                    |                     |

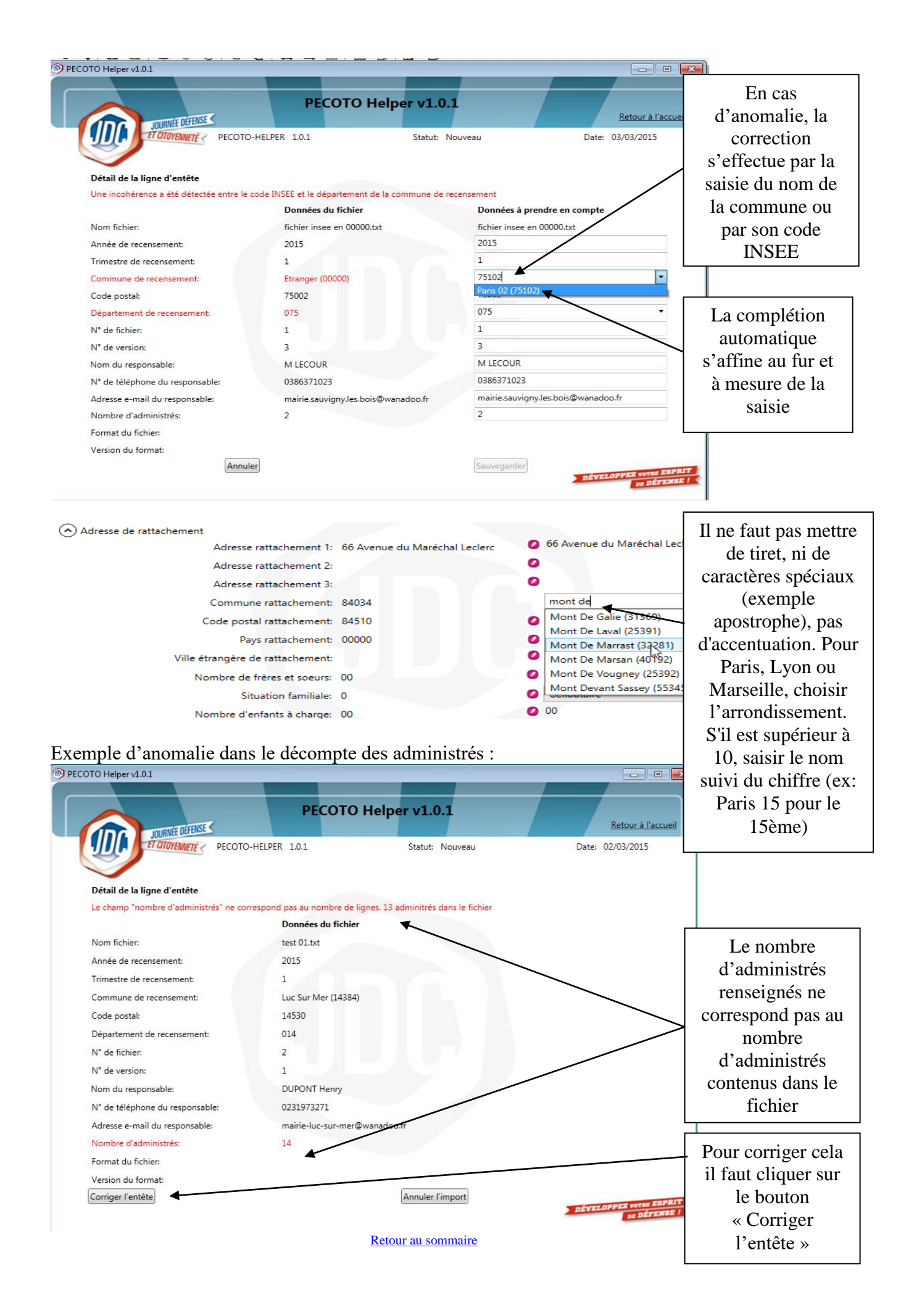

|                                        | PECOTO Helper v1                               | 0.1                           |                    |
|----------------------------------------|------------------------------------------------|-------------------------------|--------------------|
|                                        | PECOTO Helper VI.                              | Retour à l'accueil            |                    |
| ET OTOYENNETÉ ( PECOTO                 | -HELPER 1.0.1 Statut:                          | Nouveau Date: 02/03/2015      |                    |
|                                        |                                                |                               |                    |
| Détail de la ligne d'entête            |                                                |                               |                    |
| Le champ "nombre d'administrés" ne cor | respond pas au nombre de lignes. 13 adminitrés | dans le fichier               |                    |
|                                        | Données du fichier                             | Données à prendre en compte   |                    |
| Nom fichier:                           | test 01.txt                                    | test 01.txt                   |                    |
| Année de recensement:                  | 2015                                           | 2015                          |                    |
| Trimestre de recensement:              | 1                                              | 1                             | Mettre à jour le   |
| Commune de recensement:                | Luc Sur Mer (14384)                            | 14384 🔹                       | champ erroné       |
| Code postal:                           | 14530                                          | 14530 •                       |                    |
| Département de recensement:            | 014                                            | 014                           |                    |
| N° de fichier:                         | 2                                              | 2                             | D 1 1              |
| N° de version:                         | 1                                              | 1                             | Puis cliquer sur i |
| Nom du responsable:                    | DUPONT Henry                                   | DUPONT Henry                  | autre champ pou    |
| N° de téléphone du responsable:        | 0231973271                                     | 0231973271                    | dégriser le bouto  |
| Adresse e-mail du responsable:         | mairie-luc-sur-mer@wanadoo.fr                  | mairie-luc-sur-mer@wanadoo.fr | Sauvegarder        |
| Nombre d'administrés:                  | 14                                             | 13                            | Bauvegarder        |
| Format du fichier:                     |                                                |                               |                    |
| Version du format:                     | _                                              |                               |                    |
| Annul                                  | er                                             | Sauvegarder                   | Une fois l'en té   |
|                                        |                                                | DE DEFENSE 1                  |                    |
|                                        |                                                |                               | corrige il faut    |
|                                        |                                                |                               | cliquer sur        |
|                                        |                                                |                               | « Vérifier le      |
|                                        |                                                |                               | fichier »          |
|                                        |                                                |                               |                    |

# 08 - Correction des données relatives aux administrés

Les administrés en erreur sont listés dans cet écran :

| Liste d<br>14 Ac | JOURNEE DEFUSE<br>FORTOTENNETE<br>Les erreurs dans les lignes d'entête<br>dministrés | PECOTO Helper v1.0.1<br>LPER 1.0.1 Statut: Nouveau Date:                                                                                                    | <u>Retour à l'accueil</u><br>03/03/2015 | Pour corriger le<br>anomalies il fau<br>cliquer sur le<br>libellé de l'erre |  |
|------------------|--------------------------------------------------------------------------------------|----------------------------------------------------------------------------------------------------|-----------------------------------------|-----------------------------------------------------------------------------|--|
| Ligne            | Champ                                                                                | Erreur                                                                                                    | Bloquante                               |                                                                             |  |
| 0001             | Commune de naissance du père                                                         | La commune de naissance du père et le pays de naissance du père ne sont pas<br>cohérents                                                                                                    | Oui                                     |                                                                             |  |
| 0001             | Département de naissance du père                                                     | Le département de naissance du père et le pays de naissance du père ne sont pas<br>cohérents                                                                                                    | Oui                                     | Il v a des erreu                                                            |  |
| 0001             | Pays de naissance du père                                                            | La commune de naissance du père et le pays de naissance du père ne sont pas<br>cohérents.<br>Le département de naissance du père et le pays de naissance du père ne sont pas<br>cohérents             | Oui                                     | qui doivent                                                                 |  |
| 0001             | Commune de naissance de la mère                                                      | La commune de naissance de la mère et le pays de naissance de la mère ne sont pas<br>cohérents                                                                                                    | Oui                                     | être corrigées                                                              |  |
| 0001             | Département de naissance de la mèr                                                   | e Le département de naissance de la mère et le pays de naissance de la mère ne sont<br>pas cohérents                                                                                                  | Oui                                     |                                                                             |  |
| 0001             | Pays de naissance de la mère                                                         | La commune de naissance de la mère et le pays de naissance de la mère ne sont pas<br>cohérents.<br>Le département de naissance de la mère et le pays de naissance de la mère ne sont<br>pas cohérents | Oui                                     | Il y a des donné                                                            |  |
| 0002             | Date de naissance                                                                    | Les administrés pris en compte doivent avoir moins de 25 ans                                                                                                    | Non                                     |                                                                             |  |
| 0003             | Commune de naissance du père                                                         | La commune de naissance du père et le pays de naissance du père ne sont pas<br>cohérents<br>Zone 11 Page précédente 1 de 4 Page suivante Page 4                                                       | Oui 🗸                                   | qui doivent fai                                                             |  |

#### 8.1 - Anomalies bloquantes

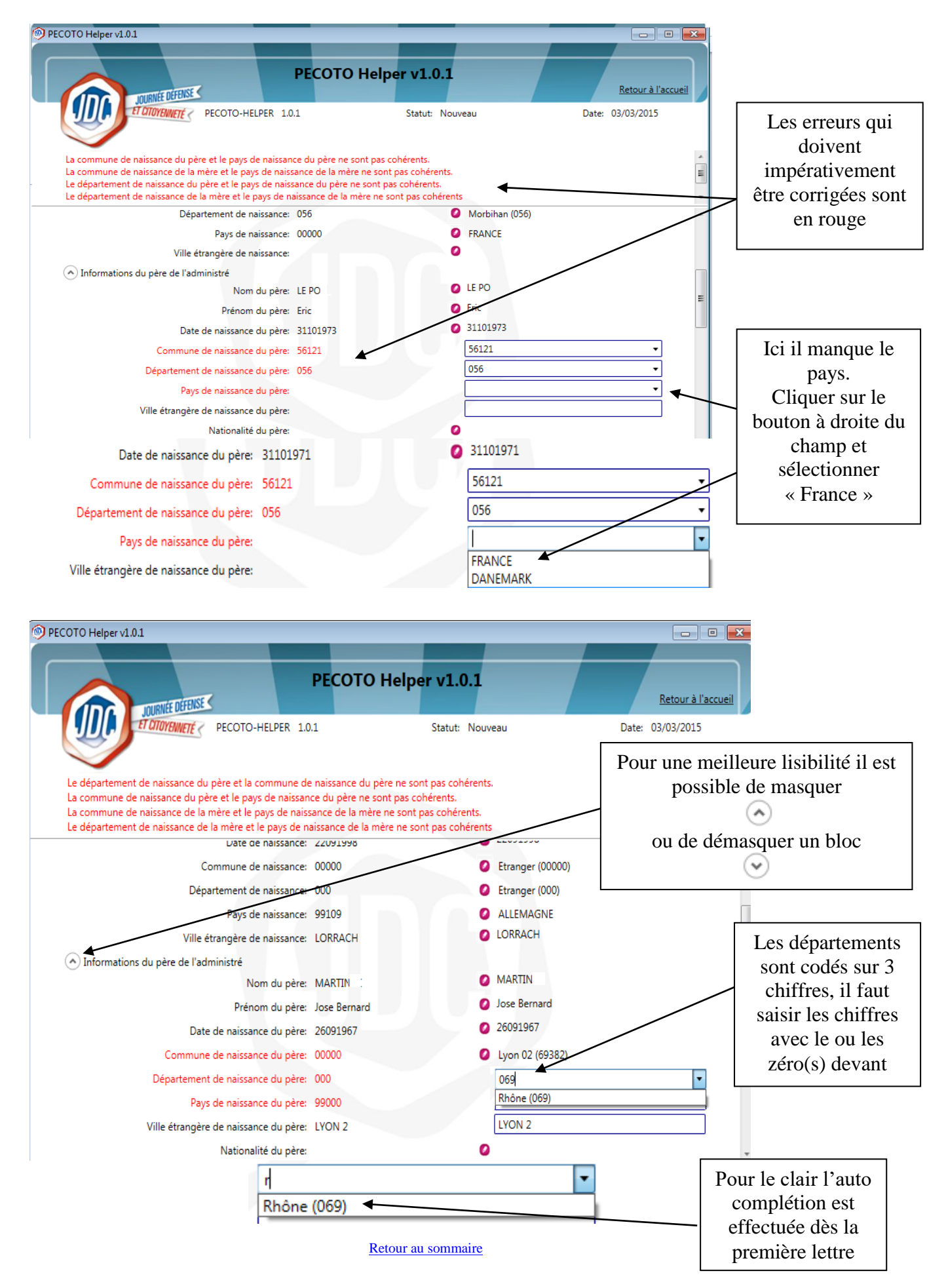

# 8.2 - Anomalies non bloquantes

| PECOTO Helper v1.0.1                                                                           | PECOTO Helpe<br>R 1.0.1<br>ns de 25 ans                   | er v1.0.1<br>Retour à l'accue<br>Statut: Nouveau Date: 03/03/2015                                | Les anomalies en<br>orange sont non<br>bloquantes. Elles<br>doivent faire<br>l'objet d'une<br>vérification |
|------------------------------------------------------------------------------------------------|-----------------------------------------------------------|--------------------------------------------------------------------------------------------------|----------------------------------------------------------------------------------------------------|
| Identifiant                                                                                    | Données du fichier<br>ligne: 0002                         | Données à prendre en compte<br>0002                                                              | Ici l'administré a                                                                                         |
| Organ                                                                                          | iisme: 0                                                  | Marre                                                                                            | pius de 25 alis (a                                                                                         |
| Mor<br>Mor<br>Prr                                                                              | Jalité: 1<br>Nom: MARTIN<br>énom: Quentin Jean<br>Sexe: 1 | <ul> <li>Liste de recensement</li> <li>MARTIN</li> <li>Quentin Jean</li> <li>Masculin</li> </ul> | vérification du<br>fichier), le jour de<br>son recensement il                                              |
| Nom d'u                                                                                        | isage:                                                    | 0                                                                                                | n'avait peut-etre                                                                                          |
| Date de nais                                                                                   | sance: 22121989                                           | 22121989                                                                                         | pas atteint l'âge                                                                                          |
| Commune de nais                                                                                | sance: 00000                                              | Etranger (00000)                                                                                 | limite, dans ce cas                                                                                        |
| Département de nais:                                                                           | sance: 000                                                | Etranger (000)                                                                                   | aucune correction                                                                                          |
| Pays de nais:                                                                                  | sance: 99109                                              | ALLEMAGNE     ORRACH                                                                             | n'est à effectuer.                                                                                         |
| Ville étrangère de nais<br>Liste des erreurs dans les lignes de détail<br>Supprimer Abandonner | Sauvegarder                                               | Précédent Suivant DÉVELOPPEZ VOINE ESPA                                                          | Il faut passer à<br>l'administré<br>suivant.                                                               |

Si l'administré avait plus de 25 ans lors du recensement il faudra le supprimer voir c<del>as des</del> recensés à tort <u>ici</u>

|                                                                     | O Helper v1.0.1                                                       |
|---------------------------------------------------------------------|-----------------------------------------------------------------------|
| L'administré réside dans un département différent de la mairie de n | Statut: En cours<br>Ici l'administré<br>réside dans un<br>département |
| Aaresse reside dans un departement dimenent de la mane de n         | différent de la                                                       |
| Adresse résidence 3:                                                | o mairie de                                                           |
| Commune résidence:                                                  | o recensement, une                                                    |
| Ville résidence:                                                    | <i>o</i> correction est                                               |
| Pays résidence:                                                     | <i>o</i> certainement                                                 |
| Ville étrangère de résidence:                                       | o necessaire.                                                         |
| Adresse de domicile                                                 | Pour cole il fout                                                     |
| Adresse domicile 1: Quere                                           | Quere liquer qur l'icôno                                              |
| Adresse domicile 2:                                                 |                                                                       |
| Adresse domicile 3:                                                 | en forme de                                                           |
| Commune domicile: 22007                                             | Aast (64001) Aast (64001) bonne commune                               |
| Code postal domicile: 22520                                         | Aast (64001)     et le bon code                                       |
| Pays domicile: 00000                                                | Ø FRANCE                                                              |
| Ville étrangère de domicile:                                        | 0                                                                     |

#### 8.3 Cas des recensés à tort

Si un administré ne doit pas figurer dans la liste suite à une erreur de recensement (pas français, plus de 25 ans, moins de 16 ans, erreur de liste de recensement ....)

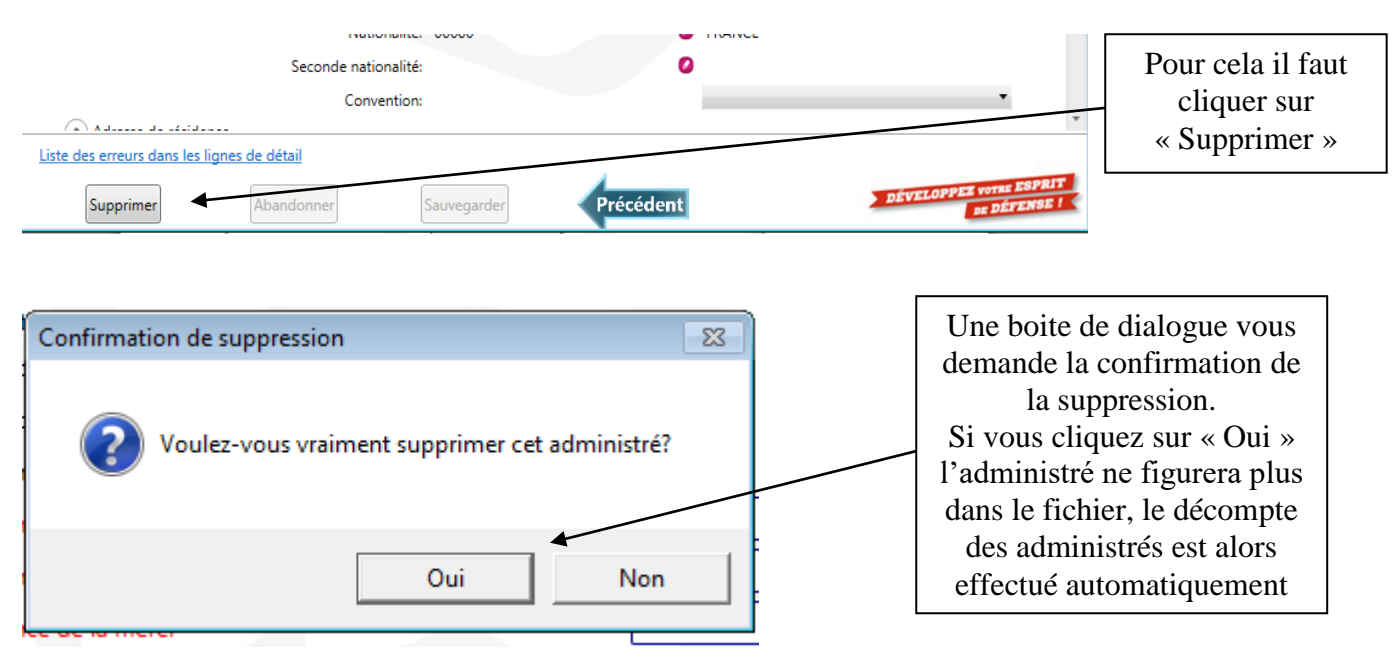

#### 8.4 - Cas des non recensés

Lorsque le mode de recensement est « non recensé » le domicile ou la résidence peuvent être renseignés en « inconnu »

|                               | PECOTO Helper      | v1.0.1                   | Retour à l'accueil                      |                 |
|-------------------------------|--------------------|--------------------------|-----------------------------------------|-----------------|
| JOURNEE DEFENSE               | 1                  | Statut: Nouveau          | Data: 04/02/2015                        |                 |
| PECOTOMETER                   | .1                 | Salut Houreau            | Date: 04/03/2013                        |                 |
|                               |                    |                          |                                         |                 |
|                               |                    |                          | *                                       |                 |
|                               | Données du fichier | Données à prendre en co  | mpte                                    |                 |
| Identifiant ligne:            | 0003               | 0003                     | _                                       | Pour cela il ne |
| Organisme:                    | 0                  | Ø Mairie                 | •                                       | faut renseigne  |
| Modalité:                     | 3                  | Ø Liste des non-recensés | ↓ · · · · · · · · · · · · · · · · · · · | que le champ    |
| Adresse de résidence          |                    |                          |                                         |                 |
| Adresse résidence 1:          |                    | 0                        |                                         | « rays » en     |
| Adresse résidence 2:          |                    | 0                        |                                         | « INCONNU :     |
| Adresse résidence 3:          |                    | 0                        |                                         |                 |
| Commune résidence:            |                    | •                        |                                         |                 |
| Code postal résidence: :      |                    |                          |                                         |                 |
| Pays résidence:               |                    |                          |                                         | Pour annuler    |
| Ville étrangère de résidence: |                    |                          |                                         | une saisie nor  |
| Adresse de domicile           |                    | 0                        | E                                       | sauvegardée     |
| Situation familiale           |                    |                          |                                         | il faut cliquer |
| Nombre d'enfants à charge     |                    | 0                        |                                         | ann ag hautan   |
| romine a chiene a chiene      |                    |                          |                                         | sur ce douton   |
| iste des lignes de détail     |                    |                          |                                         |                 |
| Supprimer Abandonner          | Sauvegarder        | Suivant                  | DEVELOPPEZ VOTRE ESPRIT                 |                 |
|                               |                    |                          | DE DÉFENSE !                            |                 |

Lorsqu'il n'y a plus d'erreur bloquante une boîte de dialogue s'affiche

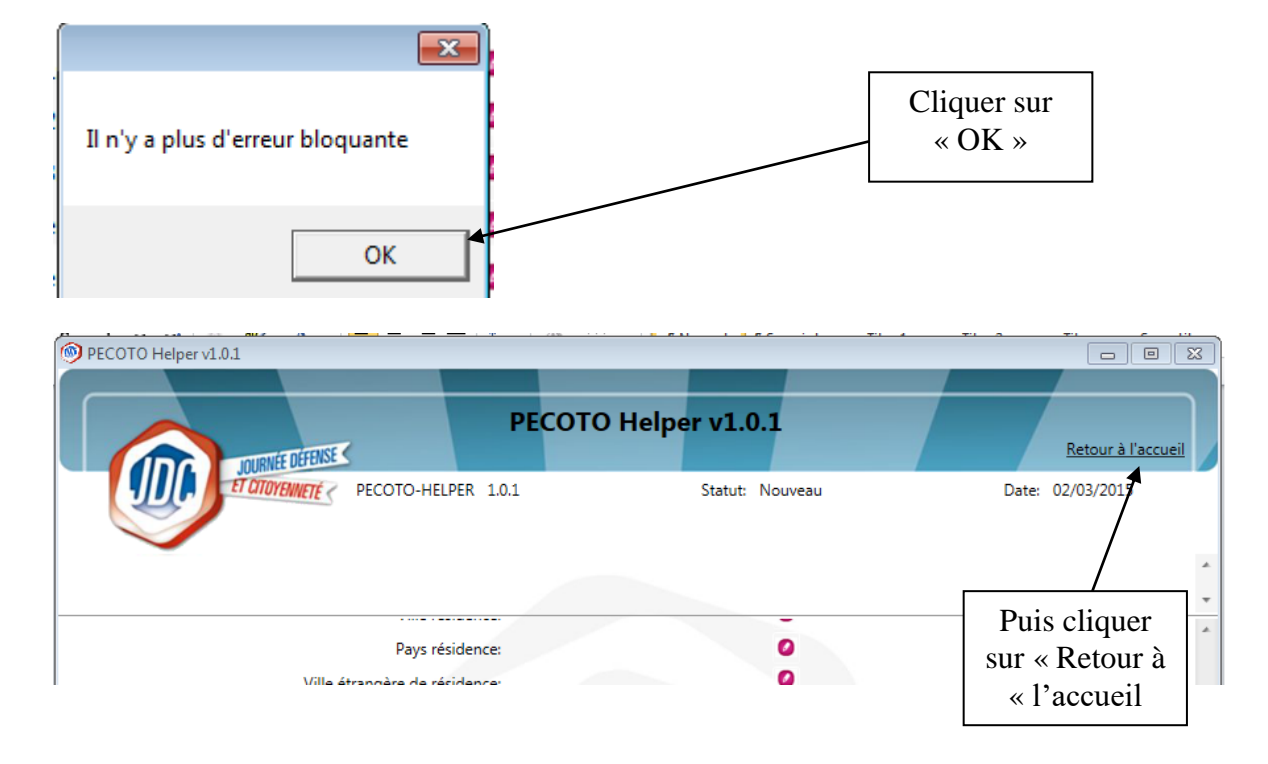

## 09 - Traitement des doublons

•

| PECOTO Helper v | 1.0.1                        |                    |                  |
|-----------------|------------------------------|--------------------|------------------|
| Fichier         |                              | JOURNÉE DÉFENSE    |                  |
| Année de recens | sement : 2015                | and constrained by |                  |
| Trimestre :     | 1                            |                    |                  |
| Mairie :        | Luc Sur Mer (14384)          |                    |                  |
| Nombre de rece  | ensés: 13                    |                    |                  |
| Statut : En cou | rs Date: 02/03/2015          |                    |                  |
|                 |                              |                    |                  |
| Etapes          |                              |                    |                  |
| 0               | Chargement du fichier        |                    |                  |
| $\bigcirc$      | Ligne d'entête               |                    |                  |
| 0               | Vérification des administrés | -                  | Cliquer sur le   |
| 0               | Traitement des doublons      | •                  | « Traitement des |
| 0               | Validation du fichier        |                    | doublons »       |
|                 | Quitter l'application        |                    | L                |
|                 |                              |                    |                  |
|                 |                              |                    |                  |
|                 |                              |                    |                  |
|                 |                              |                    |                  |

La détection de doublons se fait sur le nom, le premier prénom, la date de naissance et la commune de naissance.

|              | er v1.0.1                                                                        | Р                    | ECOTO Helpo                                                  | er v1.0.1                                                    |          | Retour à l'accue                                       | La filiation est<br>affichée, cela       |
|--------------|----------------------------------------------------------------------------------|----------------------|--------------------------------------------------------------|--------------------------------------------------------------|----------|--------------------------------------------------------|------------------------------------------|
| Traiten      | ET CITOYENNETÉ «                                                                 | PECOTO-HELPER 1.0.1  |                                                              | Statut: Nouveau                                              |          | Date: 03/03/2015                                       | s'ils sont de la<br>même famille         |
| Ligne        | Administré                                                                       | Commune de naissance | Père                                                         | Mère                                                         | Doublons | Actions                                                |                                          |
|              |                                                                                  |                      |                                                              |                                                              |          |                                                        |                                          |
| <u>0007</u>  | ARLEZ<br>Jean Paul Henry<br>23091998                                             | 14118                | ARLEZ<br>Jacques<br>29041962                                 | LERNE<br>Evelyne<br>16081964                                 | 0008     | Faux doublon<br>Supprimer                              | En cas de                                |
| 0007<br>0008 | ARLEZ<br>Jean Paul Henry<br>23091998<br>ARLEZ<br>Jean Florent Michel<br>23091998 | 14118                | ARLEZ<br>Jacques<br>29041962<br>ARLEZ<br>Jacques<br>29041962 | LERNE<br>Evelyne<br>16081964<br>LERNE<br>Evelyne<br>16081964 | 0008     | Faux doublon<br>Supprimer<br>Faux doublon<br>Supprimer | En cas de<br>jumeaux ou<br>d'homonyme il |

Si c'est le même administré présent en double dans le fichier il faut en supprimer un en cliquant sur le bouton « Supprimer »

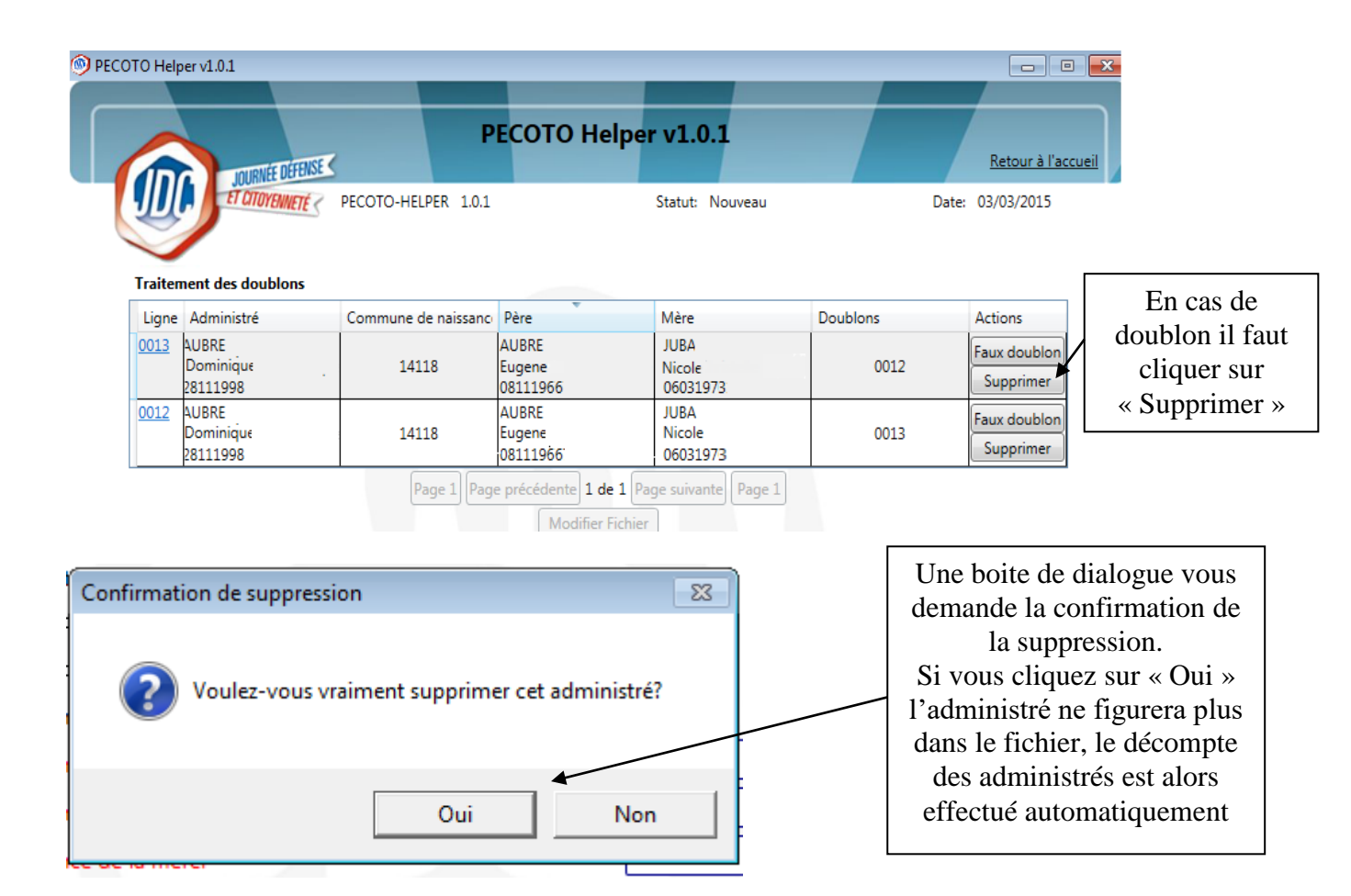

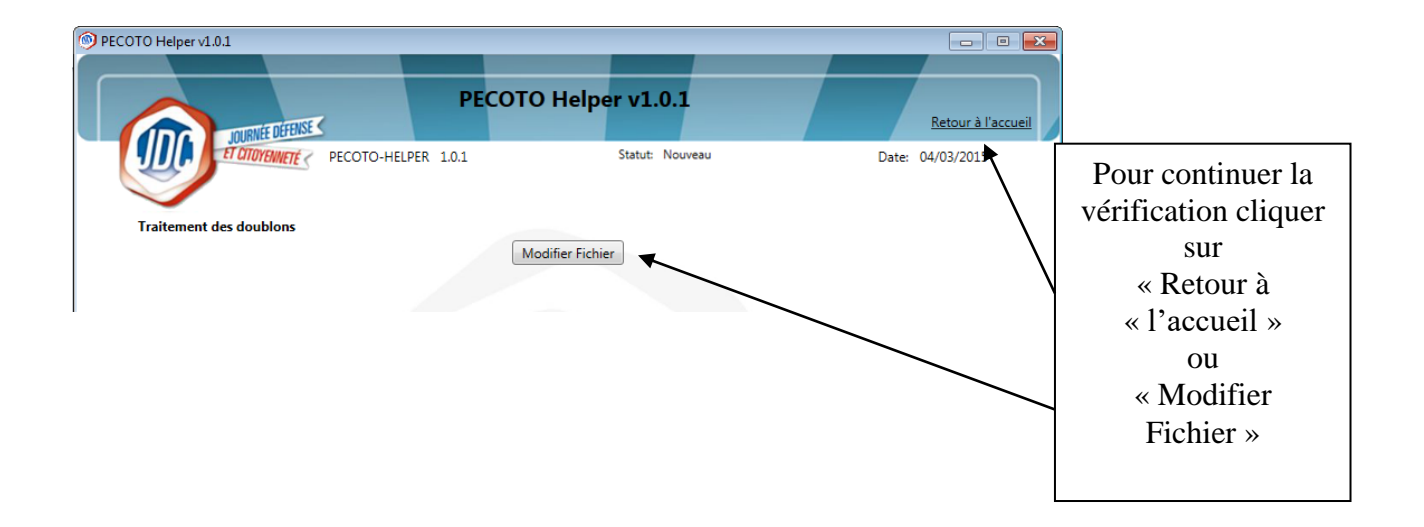

# Annexe 1 : liste des pays avec lesquels la France a signé une convention internationale

| Code INSEE | Pays             | Convention |
|------------|------------------|------------|
| 99101      | DANEMARK         | Oui        |
| 99103      | NORVEGE          | Oui        |
| 99104      | SUEDE            | Oui        |
| 99110      | AUTRICHE         | Oui        |
| 99127      | ITALIE           | Oui        |
| 99131      | BELGIQUE         | Oui        |
| 99132      | ROYAUME-UNI      | Oui        |
| 99134      | ESPAGNE          | Oui        |
| 99135      | PAYS-BAS         | Oui        |
| 99136      | IRLANDE, ou EIRE | Oui        |
| 99140      | SUISSE           | Oui        |
| 99207      | ISRAEL           | Oui        |
| 99351      | TUNISIE          | Oui        |
| 99352      | ALGERIE          | Oui        |
| 99415      | ARGENTINE        | Oui        |
| 99417      | CHILI            | Oui        |
| 99419      | COLOMBIE         | Oui        |
| 99421      | PARAGUAY         | Oui        |
| 99422      | PEROU            | Oui        |

# Annexe 2 : les messages d'erreur

| Messages d'erreur de format                                   | Conduite à tenir                                                 |
|---------------------------------------------------------------|------------------------------------------------------------------|
| Les lignes d'en-tête et de fin de fichier doivent être        | Le fichier ne peut pas être traité par l'application, vous devez |
| identiques à l'exception des 4 premiers caractères or le      | demander à votre service technique la mise en                    |
| caractère à la position "X" est différent !                   | conformité des lignes d'en-tête et de fin de fichier             |
| La structure du fichier est incorrecte : le détail du fichier | Le fichier ne peut pas être traité par l'application, vous devez |
| ne contient pas le bon nombre de colonnes sur les lignes      | demander à votre service technique la mise en conformité du      |
| « X. »                                                        | fichier                                                          |
| Le fichier ne peut être vérifié, il convient de corriger la   |                                                                  |
| structure de votre fichier avant de le réimporter             |                                                                  |

| Messages d'erreur en détail de la ligne d'en-tête                                                   | Conduite à tenir                                                                                                    |
|----------------------------------------------------------------------------------------------------|----------------------------------------------------------------------------------------------------|
| L'année de recensement n'est pas valide                                                             | Saisir les 4 chiffres de l'année de recencement                                                                                            |
| L'année de recensement doit être comprise entre 2014 et 2050                                        | Corriger l'erreur de saisie de l'année de recencement                                                                                      |
| La commune de recensement est obligatoire                                                           | Saisir le nom de la commune ou son code INSEE                                                                                              |
| La commune de recensement n'est pas valide                                                          | Saisir le nom de la commune ou un code INSEE valide                                                                                        |
| Le département de recensement est obligatoire                                                       | Saisir le nom ou les 3 chiffres du département de votre mairie en commencant par zéro pour la métrople                                     |
| Le département de recensement n'est pas valide                                                      | Saisir le nom ou les 3 chiffres du département qui correpondent au code INSEE de la mairie                                                 |
| Une incohérence a été détectée entre le code INSEE et le département de la commune de recensement   | Le département de recensement ne correspond pas au code<br>INSEE de la commune. Il faut corriger un des deux champs                        |
| Le code postal est obligatoire                                                                      | Saisir le code postal de la mairie                                                                                                    |
| Le code postal n'est pas valide                                                                     | Saisir un code postal valide                                                                                                    |
| Le numéro de fichier est obligatoire                                                                | Saisir le chiffre "1" dans le numéro de fichier                                                                                            |
| Le numéro de fichier n'est pas valide                                                               | Saisir le chiffre "1" dans le numéro de fichier                                                                                            |
| Le numéro de version est obligatoire                                                                | Saisir le chiffre "1" dans le numéro de version                                                                                            |
| Le numéro de version n'est pas valide                                                               | Saisir le chiffre "1" dans le numéro de version                                                                                            |
| Le nom du responsable est obligatoire                                                               | Saisir le nom en majuscules, le prénom peut contenir des minuscules avec l'accentuation française                                          |
| Le nom du responsable contient trop de caractères                                                   | Il ne faut pas saisir plus de 40 caractères                                                                                                |
| Le nom du responsable n'est pas valide                                                              | Saisir le nom en majuscules, le prénom peut contenir des<br>minuscules avec l'accentuation française, tout autre caractère<br>est interdit |
| Le téléphone du responsable n'est pas valide                                                        | Saisir les 10 chiffres du n° de téléphone sans espace ou autre caractère                                                                   |
| Le champ "nombre d'administrés" ne correspond pas au nombre de lignes. X adminitrés dans le fichier | Saisir le nombre d'administrés précisé en rouge dans le message d'erreur                                                                   |

| Messages d'erreur dans les lignes de détail des administrés  | Conduite à tenir                                            |
|--------------------------------------------------------------|-------------------------------------------------------------|
| La modalité de recensement est obligatoire                   | Choisir dans le menu déroulant le mode de recensement       |
| La modalité de recensement n'est pas valide                  | Le chiffre renseigné dans le fichier ne correspond à aucun  |
|                                                              | mode de recensement.                                        |
|                                                              | Choisir dans le menu déroulant le mode de recensement       |
|                                                              | correspondant à la situation de l'administré                |
| Le nom de l'administré est obligatoire                       | Renseigner le nom de l'administré                           |
| Le nom de l'administré ne doit pas excéder 50 caractères     | Le nom de l'administré est trop long, il faut renseigner un |
|                                                              | nom de 50 caractères au maximum (espaces inclus)            |
| Le format du nom de l'administré est incorrect, il doit être | Il faut supprimer ou remplacer le caractère interdit saisi  |
| composé des caractères « A » à « Z » ou des caractères       | dans le nom (seul le tiret est autorisé).                   |
| suivants « ÀÂÄÇÉÈÊÊÎÏÔÖÙÛÜŸÆŒ                                |                                                             |
| Le prénom de l'administré est obligatoire                    | Renseigner le prénom de l'administré                        |
| Le prénom de l'administré ne doit pas excéder 100            | Les prénoms de l'administré sont trop longs, il faut        |
| caractères                                                   | renseigner des prénoms dans la limite de 100 caractères au  |
|                                                              | maximum (espaces inclus)                                    |

| Le format du prénom de l'administré est incorrect, il doit   | Il faut supprimer ou remplacer le caractère interdit saisi    |
|--------------------------------------------------------------|---------------------------------------------------------------|
| être composé des caractères « a » à « z » minuscules ou      | dans les prénoms                                              |
| majuscules ou des caractères suivants «                      | Seul le tiret est autorisé                                    |
| AAAÇEEEEIIOOUUU YaaaçeeeeiioouuuyÆŒæœ -»                     | Choisir « Masculin » ou « Féminin » dans la manu déroulant    |
| Le sexe est obligatorie                                      | Choisií « Masculli » ou « Feininn » dans le menu deroulant    |
| Le sexe n'est pas vande                                      | Le chiffre fenseigne dans le fichier ne correspond à aucun    |
|                                                              | Choisir « Masculin » ou « Féminin » dans le menu              |
|                                                              | déroulant                                                     |
| Le nom d'usage de l'administré ne doit pas excéder 50        | Le nom d'usage de l'administré est trop long, il faut         |
| caractères                                                   | renseigner un nom de 50 caractères au maximum (espaces        |
|                                                              | inclus)                                                       |
| Le format du nom d'usage de l'administré est incorrect, il   | Il faut supprimer ou remplacer le caractère interdit saisi    |
| doit être composé des caractères « A » à « Z » ou des        | dans le nom d'usage                                           |
| caracteres suivants « AAAÇEEEEIIOOUUUYÆE -»                  | Seul le tiret est autorise                                    |
| La date de naissance est obligatoire                         | caractère ni espace                                           |
| La date de paissance contient trop de caractères             | Renseigner les 8 chiffres de la date de naissance sans autre  |
| La date de haissance contient trop de caracteres             | caractère ni esnace                                           |
| La date de naissance n'est pas valide                        | Renseigner les 8 chiffres de la date de naissance. Les        |
| I I I I I I I I I I I I I I I I I I I                        | administrés pris en compte doivent avoir entre 16 ans et 25   |
|                                                              | ans et 3 mois                                                 |
| Le département de naissance est obligatoire                  | Saisir le nom ou les 3 chiffres du département en             |
|                                                              | commençant par zéro pour la métropole                         |
| La commune de naissance est obligatoire                      | Saisir le nom de la commune ou un code INSEE valide           |
| Le département de naissance et la commune de naissance       | Le département de naissance ne correspond pas au code         |
| ne sont pas cohérents                                        | INSEE de la commune. Il faut corriger un des deux champs.     |
|                                                              | Si le lieu de naissance est inconnu renseigner les champs     |
| Las administrás pris en compte deixent excir entre 16 ens    | avec des 9 (on peut saisir « inconnu »)                       |
| et 25 ans et 3 mois                                          | configer la date de flaissance ou supprimer l'administre s'il |
| Les administrés pris en compte doivent avoir moins de 25     | Corriger la date de naissance ou supprimer l'administré s'il  |
| ans                                                          | n'aurait pas dû figurer dans ce fichier                       |
| Le champ date de naissance n'est pas valide. La date de      | Renseigner les 8 chiffres de la date de naissance sans autre  |
| naissance doit être au format jjmmaaaa                       | caractère ni espace                                           |
| La commune de naissance n'est pas valide                     | Saisir le nom de la commune ou un code INSEE valide           |
| Le département de naissance n'est pas valide                 | Saisir le nom ou les 3 chiffres du département en             |
|                                                              | commençant par zéro pour la métropole                         |
| Le pays de naissance est obligatoire                         | Saisir France ou le pays étranger                             |
|                                                              | Pour les pays etrangers les champs « commune » et             |
|                                                              | neut saisir « etranger » dans le champ sans accentuation)     |
| La pays de naissance n'est pas valide                        | Saisir un pays et le sélectionner dans la liste               |
| La ville étrangère de naissance de l'administré ne doit pas  | La ville est trop longue, il faut renseigner un nom de 32     |
| excéder 32 caractères                                        | caractères au maximum (espaces inclus)                        |
| La ville étrangère de naissance de l'administré n'est pas    | Il faut supprimer ou remplacer le caractère interdit saisi.   |
| valide                                                       | Seul le tiret est autorisé                                    |
| Le nom du père de l'administré ne doit pas excéder 50        | Le nom du père est trop long, il faut renseigner un nom de    |
| caractères                                                   | 50 caractères au maximum (espaces inclus)                     |
| Le format du nom du père de l'administré est incorrect, il   | Il faut supprimer ou remplacer le caractère interdit saisi    |
| doit être composé des caractères « A » à « Z » ou des        | dans le nom                                                   |
| caracteres sulvants « AAAÇEEEEIIOOUUU Y ÆCE                  | Setti le tiret est autorise                                   |
| Le prenom du pere de l'administre ne doit pas exceder 50     | Les prenoms du pere sont trop longs, il faut renseigner des   |
| caracteres                                                   | (espaces inclus)                                              |
| Le prénom du père de l'administré est incorrect il doit être | Il faut supprimer ou remplacer, le caractère interdit saisi   |
| composé des caractères « a » à « z » minuscules ou           | dans les prénoms                                              |
| majuscules ou des caractères suivants «                      | Seul le tiret est autorisé                                    |
| ÀĂÄÇÉÈÊËÎÏÔÖÙÛÜŸàâäçéèêëîïôöùûüÿÆŒæœ »                       |                                                               |
| La date de naissance du père de l'administré contient trop   | Renseigner les 8 chiffres de la date de naissance sans autre  |
| de caractères                                                | caractère ni espace                                           |

| La date de naissance du père de l'administré n'est pas valide                                                                                                    | Renseigner les 8 chiffres de la date de naissance sans autre caractère ni espace                                                                                                    |
|----------------------------------------------------------------------------------------------------|----------------------------------------------------------------------------------------------------|
| La commune de naissance du père de l'administré n'est pas valide                                                                                                    | Saisir le nom de la commune ou un code INSEE valide                                                                                                    |
| Le département de naissance du père de l'administré n'est pas valide                                                                                                    | Saisir le nom ou les 3 chiffres du département en commençant par zéro pour la métropole                                                                                                    |
| Le département de naissance du père et la commune de naissance du père ne sont pas cohérents                                                                                                    | Le département de naissance ne correspond pas au code<br>INSEE de la commune. Il faut corriger un des deux champs                                                                                                 |
| La commune de naissance du père et le pays de naissance<br>du pére ne sont pas cohérents                                                                                                    | Le pays ne correspond pas au code INSEE de la commune<br>de naissance. Il faut corriger un des deux champs                                                                                                    |
| Le département de naissance du père et le pays de naissance du pére ne sont pas cohérents                                                                                                    | Le pays ne correspond pas au code INSEE du département de naissance. Il faut corriger un des deux champs                                                                                                    |
| Le pays de naissance du père de l'administré n'est pas<br>valide                                                                                                    | Saisir France ou le pays étranger<br>Pour les pays étrangers les champs « commune » et<br>« département » doivent être renseignés avec des zéros (on<br>peut saisir « etranger » dans le champ sans accentuation) |
| La ville étrangère de naissance du père de l'administré ne<br>doit pas excéder 32 caractères                                                                                                    | La ville est trop longue, il faut renseigner un nom de 32<br>caractères au maximum (espaces inclus)                                                                                                    |
| La ville étrangère de naissance du père de l'administré n'est pas valide                                                                                                    | Il faut supprimer ou remplacer le caractère interdit saisi.<br>Seul le tiret est autorisé                                                                                                    |
| La nationalité du père de l'administré n'est pas valide                                                                                                    | Saisir France ou le pays étranger                                                                                                    |
| Le nom de la mère de l'administré ne doit pas excéder 50 caractères                                                                                                    | Le nom de la mère est trop long, il faut renseigner un nom de 50 caractères au maximum (espaces inclus)                                                                                                    |
| Le nom de la mère de l'administré eest incorrect, il doit<br>être composé des caractères « A » à « Z » ou des<br>caractères suivants « ÀÂÄÇÉÈÊËÎÏÔÖÙÛÜŸÆŒ -»                                                | Il faut supprimer ou remplacer le caractère interdit saisi<br>dans le nom<br>Seul le tiret est autorisé                                                                                                    |
| Le prénom de la mère de l'administré ne doit pas excéder<br>50 caractères                                                                                                    | Les prénoms de la mère sont trop longs, il faut renseigner<br>des prénoms dans la limite de 100 caractères au maximum<br>(espaces inclus)                                                                         |
| Le prénom de la mère de l'administré est incorrect, il doit<br>être composé des caractères « a » à « z » minuscules ou<br>majuscules ou des caractères suivants «<br>ÀÂÄÇÉÈÊËÎÎÔÖÙÛÜŸàâäçéèêïĩôöùûüÿÆŒæœ -» | Il faut supprimer ou remplacer le caractère interdit saisi<br>dans les prénoms<br>Seul le tiret est autorisé                                                                                                    |
| La date de naissance de la mère de l'administré contient<br>trop de caractères                                                                                                    | Renseigner les 8 chiffres de la date de naissance sans autre caractère ni espace                                                                                                    |
| La date de naissance de la mère de l'administré n'est pas valide                                                                                                    | Renseigner les 8 chiffres de la date de naissance sans autre caractère ni espace                                                                                                    |
| La commune de naissance de la mère de l'administré n'est pas valide                                                                                                    | Saisir le nom de la commune ou un code INSEE valide                                                                                                    |
| Le département de naissance de la mère de l'administré<br>n'est pas valide                                                                                                    | Saisir le nom ou les 3 chiffres du département en commençant par zéro pour la métropole                                                                                                    |
| Le département de naissance de la mère et la commune de naissance de la mère ne sont pas cohérents                                                                                                    | Le département de naissance ne correspond pas au code<br>INSEE de la commune. Il faut corriger un des deux champs                                                                                                 |
| Le pays de naissance de la mère de l'administré n'est pas<br>valide                                                                                                    | Saisir France ou le pays étranger<br>Pour les pays étranger les champs « commune » et<br>« département » doivent être renseignés avec des zéros (on<br>peut saisir « etranger » dans le champ sans accentuation)  |
| La ville étrangère de naissance de la mère de l'administré<br>ne doit pas excéder 32 caractères                                                                                                    | La ville est trop longue, il faut renseigner un nom de 32<br>caractères au maximum (espaces inclus)                                                                                                    |
| La ville étrangère de naissance de la mère de l'administré n'est pas valide                                                                                                    | Il faut supprimer ou remplacer le caractère interdit saisi.<br>Seul le tiret est autorisé                                                                                                    |
| La nationalité de la mère de l'administré n'est pas valide                                                                                                    | Saisir France ou le pays étranger                                                                                                    |
| La nationalité est obligatoire                                                                                                    | Saisir France (il faut être français pour figurer dans la liste de recensement)                                                                                                    |
| La nationalité de l'administré n'est pas valide                                                                                                    | Saisir France dans le champ                                                                                                    |
| La seconde nationalité de l'administré n'est pas valide                                                                                                    | Saisir un pays autre que France ou si l'administré n'a pas de seconde nationalité supprimer le contenu du champ                                                                                                   |

| Champ Seconde nationalité : valeur inconnue                                        | Saisir un pays autre que France ou si l'administré n'a pas de seconde nationalité supprimer le contenu du champ |
|------------------------------------------------------------------------------------|----------------------------------------------------------------------------------------------------|
| Le champ bénéficier d'une convention internationale n'est                          | Sélectionner « Oui » si l'administré demande à bénéficier                                                       |
| pas valide                                                                         | d'une convention internationale. Dans ce cas le pays de 2°                                                      |
|                                                                                    | nationalité doit être renseigné <u>voir la liste en annexe 1</u>                                                |
| La ligne 1 de l'adresse (Domicile) ne doit pas excéder 50                          | L'adresse saisie dans la ligne 1 est trop longue, il faut                                                       |
| caracteres<br>Nota : dans les champs résidence le nom (domicile) est               | utiliser les champs des lignes 2 et 3                                                                           |
| <u>remplacé par (Résidence)</u>                                                    |                                                                                                    |
| La ligne 1 de l'adresse (Domicile) n'est pas valide                                | Il faut supprimer ou remplacer le caractère interdit saisi.                                                     |
|                                                                                    | Seul le tiret est autorisé                                                                                      |
| La ligne 2 de l'adresse (Domicile) ne doit pas excéder 38 caractères               | L'adresse saisie dans la ligne 2 est trop longue, il faut<br>utiliser le champ de la ligne 3                    |
| La ligne 2 de l'adresse (Domicile) n'est pas valide                                | Il faut supprimer ou remplacer le caractère interdit saisi.<br>Seul le tiret est autorisé                       |
| La ligne 3 de l'adresse (Domicile) ne doit pas excéder 38                          | L'adresse saisie dans la ligne 3 est trop longue, il faut                                                       |
| caractères")                                                                       | réduire la longueur de ligne : 38 caractères au maximum                                                         |
| La ligna 2 de l'adrassa (Dominila) plast pas valida                                | espaces inclus                                                                                                  |
| La light 5 de l'adlesse (Donnene) li est pas value                                 | Seul le tiret est autorisé                                                                                      |
| La commune de l'adresse (Domicile) contient trop de                                | Saisir le nom de la commune ou un code INSEE valide                                                             |
| La commune de l'adresse (Domicile) n'est pas valide                                | Saisir le nom de la commune ou un code INSEE valide                                                             |
| Le code postal de l'adresse (Domicile) contient trop de                            | Saisir le nom de la commune ou un code postal valide                                                            |
| caractères                                                                         |                                                                                                    |
| Le champ code postal de l'adresse (Domicile) doit avoir 5<br>caractères exactement | Saisir le nom de la commune ou un code postal valide                                                            |
| Le code postal de l'adresse (Domicile) n'est pas valide                            | Saisir le nom de la commune ou un code postal valide                                                            |
| Les champs Commune (domicile) et Code postal<br>(Domicile) sont incohérents        | Saisir le nom de la commune et le code postal qui lui correspond                                                |
| La commune de domicile et le pays de domicile ne sont                              | Si les champs commune et code postal sont renseignés en                                                         |
| pas cohérents                                                                      | France il faut que le pays soit renseigné « France »                                                            |
| Cas des administrés recensés résidant en France                                    |                                                                                                    |
| La commune de domicile et le pays de domicile ne sont                              | Pour les résidents à l'étranger il faut renseigner le pays et                                                   |
| Cas des administrés recensés résidant à l'étranger                                 | des zéros (on peut saisir « etranger » dans le champ                                                            |
| Si une ligne de l'adresse de domicile est non vide, la                             | Pour les administrés recensés, régularisés ou omis il faut                                                      |
| commune, le code postal et le pays (domicile) doivent être<br>renseignés           | renseigner la commune, le code postal et le pays de domicile                                                    |
| Le champ Pays (domicile) est obligatoire                                           | Pour les administrés recensés, régularisés ou omis il faut                                                      |
|                                                                                    | renseigner la commune, le code postal et le pays de domicile                                                    |
| Si une ligne de l'adresse de résidence est non vide, la                            | Il faut supprimer les renseignements des lignes d'adresse ou                                                    |
| commune, le code postal et le pays de résidence doivent                            | renseigner la commune, le code postal et le pays de                                                             |
| La commune de domicile et le pays de domicile ne sont                              | Pour les non recensés le pays peut être renseigné en inconnu                                                    |
| pas cohérents                                                                      | les champs « commune » et « code postal » doivent être                                                          |
| Cas des administrés non-recensés                                                   | vides ou renseignés avec des « 9 » (on peut saisir                                                              |
|                                                                                    | « inconnue »                                                                                                    |
| Si une ligne de l'adresse de domicile est non vide, la                             | Il faut supprimer les renseignements des lignes d'adresse ou                                                    |
| commune, le code postal et le pays de residence doivent<br>âtre renseignés         | renseigner la commune, le code postal et le pays de                                                             |
| Cas des administrés non-recensés                                                   | domene                                                                                                    |
|                                                                                    |                                                                                                    |
| L'administré réside dans un département différent de la                            | Anomalie non bloquante :                                                                                        |
| mairie de recensement                                                              | Vérifier l'adresse de l'administré, il devrait résider dans                                                     |
| Le pays de l'adresse (Domigila) contient trop de caractères                        | voire departement                                                                                               |
| Le pays de l'adresse (Domicne) contient trop de caracteres                         | Saisir le nom du pays dans le champ                                                                             |
| Le pays de l'adresse (Domicile) n'est pas valide                                   | Le pays est identifié par son code INSEE soit 5 chiffres.                                                       |
|                                                                                    | Saisir le nom du pays dans le champ                                                                             |

| Le nom de la ville étrangère de l'adresse (Domicile) ne doit<br>pas excéder 32 caractères | La ville est trop longue, il faut renseigner un nom de 32<br>caractères au maximum (espaces inclus) |
|-------------------------------------------------------------------------------------------|----------------------------------------------------------------------------------------------------|
|                                                                                           |                                                                                                    |
| Le nom de la ville etrangere de l'adresse (Domicile) n'est                                | Il faut supprimer ou remplacer le caractère interdit saisi.                                         |
| pas valide                                                                                | Seul le tiret est autorisé                                                                          |
| Le nombre de frères et soeurs vivants ne doit pas excéder 2                               | Saisir le nombre dans le champ (2 chiffres au maximum)                                              |
| caractères                                                                                | I ( I I I I I I I I I I I I I I I I I I                                                             |
| La nombra da fràrea at acquira vivanta doit âtra compris                                  | Saisir la nombre dans la shamp (2 shiffres au mavimum)                                              |
|                                                                                           | Saisir le nombre dans le champ (2 chimes au maximum)                                                |
| entre 0 et 99°                                                                            |                                                                                                    |
| La situation familiale contient trop de caractères                                        | Choisir dans le menu déroulant la situation qui correspond à                                        |
|                                                                                           | l'administré                                                                                        |
| La situation familiale n'est pas valide                                                   | Saisir le nombre dans le champ (2 chiffres au maximum)                                              |
| Le nombre d'enfants à charge ne doit pas excéder ?                                        | Saisir le nombre dans le champ (2 chiffres au maximum)                                              |
| correctores                                                                               | Suish le nombre dans le champ (2 chimes du maximum)                                                 |
|                                                                                           |                                                                                                    |
| Le nombre d'enfants à charge doit être compris entre 0 et                                 | Saisir le nombre dans le champ (2 chiffres au maximum)                                              |
| 99                                                                                        |                                                                                                    |
| Le champ pupille contient trop de caractères                                              | Choisir dans le menu déroulant la situation qui correspond à                                        |
|                                                                                           | l'administré                                                                                        |
| Le champ pupille n'est pas valide                                                         | Choisir dans le menu déroulant la situation qui correspond à                                        |
| Le champ papire n'est pas variae                                                          | l'administré                                                                                        |
| La champ examption act chlicatoire                                                        | Chaisin dans la many déraylant la situation qui somesmand à                                         |
| Le champ exemption est obligatoire                                                        | Choisir dans le menu deroulant la situation qui correspond a                                        |
|                                                                                           | l'administre                                                                                        |
|                                                                                           | Lorsqu'il n'a pas de demande d'exemption il faut                                                    |
|                                                                                           | sélectionner « Sans Objet »                                                                         |
| Le champ exemption contient trop de caractères                                            | Choisir dans le menu déroulant la situation qui correspond à                                        |
| I I I I I I I I I I I I I I I I I I I                                                     | l'administré                                                                                        |
| Le champ exemption plast pas valide                                                       | Choisir dans le manu déroulant le situation qui correspond à                                        |
| Le champ exemption n'est pas vande                                                        | l'a durinistat                                                                                      |
|                                                                                           |                                                                                                    |
| Le numero de téléphone portable n'est pas valide                                          | Concerne PECOTO Plus                                                                                |
|                                                                                           | Saisir les 10 chiffres du n° de téléphone sans espace ou autre                                      |
|                                                                                           | caractère                                                                                           |
| L'adresse e-mail n'est pas valide                                                         | Concerne PECOTO Plus                                                                                |
| 1                                                                                         | L'e-mail doit contenir une « @ » et un point                                                        |